# OCAHAL

# Outil de contrôle de publications

Patricia Reynier – Pascal Bellemain

# Manuel d'utilisation

Version du 7 avril 2017 – Patricia Reynier

#### Bienvenue

Parce que la question est posée, voici comment est né OCdHAL.

En 2007, GIPSA-lab est une toute jeune structure, issue de la fusion de trois UMR et d'une équipe. La création de collections dans HAL est une des premières actions fortes marquant l'unité. Les collections augmentent, collection de laboratoire, collections de départements, collections des équipes, collections des thèses.

Pour moi, assez rapidement, la gestion des publications devient complexe. Alors, la documentaliste que je suis et un développeur dialoguent et l'impossible devient possible. Nous créons un outil de contrôle des données en 2008... En 2012, cet outil se partage avec des collègues et devient un logiciel, le logiciel OCdHAL pour Outil de Contrôle des données (issues de) HAL, avec son manuel d'utilisation et son CLUF – Contrat de Licence de l'Utilisateur Final. Peu à peu, OCdHAL a de plus en plus d'utilisateurs, locaux et nationaux. Il est référencé sur la page des développements autour de HAL\*.

En 2016, OCdHAL est disponible en version Web. Il est plus performant, plus agréable, plus paramétrable. Nous ne cessons de l'améliorer, répondant aux attentes internes (indicateurs bibliométriques, édition de listes dynamiques des publications, aide au pilotage, etc.) et attentifs aux retours des utilisateurs.

Bonne continuation aux pratiquants. Bonne découverte si vous ne le connaissez pas.

Patricia Reynier

Patricia Reynier, documentaliste

Pascal Bellemain, développeur

#### Table des matières

#### Contenu

| Page d'accueil                                            | 7  |
|-----------------------------------------------------------|----|
| S'authentifier                                            |    |
| Synchroniser la première fois                             | 8  |
| Présentation des fonctionnalités de l'application         | 9  |
| 1 - Barre des différents modules                          | 9  |
| 2 - Barre des colonnes                                    | 10 |
| 21 - Choix des colonnes                                   | 10 |
| 22 – Ordre des colonnes                                   | 10 |
| Contrôle des articles                                     | 11 |
| 1 – Sélection et affichage                                | 11 |
| 2 – Tri et Recherche                                      | 12 |
| 21 - Ordre croissant – décroissant                        | 12 |
| 22 – Tri                                                  | 12 |
| 23 - Regrouper                                            | 12 |
| 3 – Exporter                                              | 13 |
| 4 – Modifier                                              | 13 |
| 41 – Mise en garde                                        | 13 |
| 42 – Modification                                         | 13 |
| 43 – Intervenir directement dans HAL                      | 13 |
| 5 – Contrôle                                              | 14 |
| 51 – Définition de ses alertes                            | 14 |
| 52 – Affichage des anomalies à contrôler                  | 14 |
| 53 – Mise à jour des alertes                              | 14 |
| 6 – Contrôle du périmètre de votre collection             | 15 |
| 61 - Contrôle sur les doublons d'une structure/collection | 15 |
| 62 – Contrôle de la gestion des articles                  | 15 |
| 7 – Contrôle des données                                  | 16 |
| 8 – Contrôle sur le texte intégral                        | 18 |
| 9 – Liens vers un moteur de recherche                     | 18 |
| Contrôle des auteurs                                      | 19 |
| 1 – Sélection et affichage                                | 19 |
| 2 – Tri et Recherche                                      | 19 |
| 21 - Ordre croissant – décroissant                        | 19 |

# Manuel d'utilisation

| 22 - Recherche libre ou avec « expression exacte » | 19 |
|----------------------------------------------------|----|
| 3 – Modification                                   | 20 |
| 31 – Mise en garde                                 | 20 |
|                                                    | 20 |
| Controle des affiliations                          | 21 |
| 1 – Sélection et affichage                         | 21 |
| 2 – Tri et Recherche                               | 21 |
| Synchroniser                                       | 22 |
| 1 – Session ordinaire                              | 22 |
| 2 - Affichage                                      | 22 |
| 3 - Arrêt                                          | 22 |
| Actualiser                                         | 23 |
| 1 – Actualiser                                     | 23 |
| 11 – actualiser une référence                      | 23 |
| 12 – actualiser une sélection d'articles           | 23 |
| 2 - Affichage                                      | 23 |
| Exporter                                           | 24 |
| 1 – Sélectionner                                   | 24 |
| 2 – Exporter                                       | 24 |
| Modifier                                           | 25 |
| 1 - Rechercher                                     | 25 |
| 2 – Sélectionner                                   | 25 |
| 3 – Modifier                                       | 25 |
| 4 – Résultat                                       | 26 |
| 5 – Suivi des modifications                        | 27 |
| Configurer                                         | 28 |
| Collections                                        | 29 |
| 1 – Sélectionner                                   | 29 |
| Statuts                                            | 30 |
| 1 – Configurer                                     | 30 |
| 2 – Sélection des alertes                          | 30 |
| 3 – Contrôle sur les tampons de la collection      | 31 |
| 4 – Suppression ou modification d'une règle        | 32 |

| Analyses                                 | 33 |
|------------------------------------------|----|
| 1 – Quelques explications                | 33 |
| 2 – Analyses simples – Quelques exemples | 33 |
| 4 – Contrôle sur la collection           | 37 |
| Raccourcis                               | 39 |

#### Page d'accueil

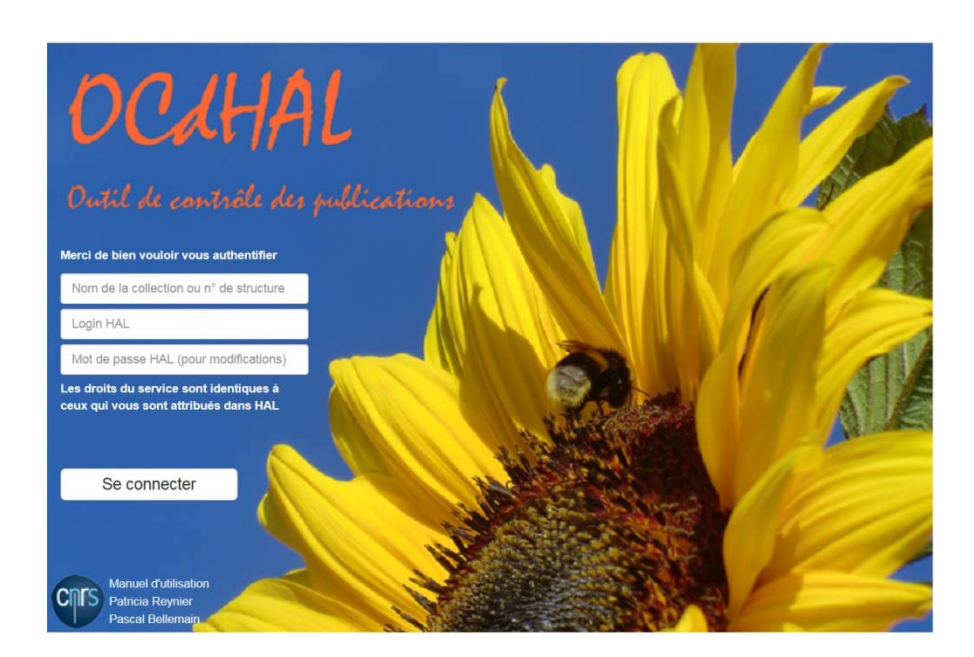

#### S'authentifier :

Pour utiliser cette application, vous devez posséder le ou les rôle(s) suivant(s) dans HAL : abonné, contributeur (référent laboratoire, tamponneur), valideur, référent structure, gestionnaire de collection ou administrateur de portail, défini(s) dans HAL.

Vos droits dans l'application seront ceux que vous avez dans HAL. Vous vous authentifiez dans une instance, puis **soit pour une collection** précise avec vos identifiant et mot de passe HAL, **soit pour une structure** à partir de **son code** AURÉHAL – structure.

| Merci de bien vouloir vous authentifier                                          | Merci de bien vouloir vous authentifier                                       |
|----------------------------------------------------------------------------------|-------------------------------------------------------------------------------|
| GIPSA                                                                            | 24470                                                                         |
| Login HAL                                                                        | Login HAL                                                                     |
| Mot de passe HAL (pour modifications)                                            | Mot de passe HAL (pour modifications)                                         |
| Les droits du service sont identiques à<br>ceux qui vous sont attribués dans HAL | Les droits du service sont identiques à ceux qui vous sont attribués dans HAL |

Vos droits dans OCdHAL sont identiques à ceux qui vous sont attribués dans HAL. Pour changer de collection ou de structure, vous devez quitter l'application et relancer.

#### Synchroniser la première fois

Les onglets « Articles » et « Auteurs » sont vides au lancement d'OCdHAL.

• Chargement des Articles

Vous devez synchroniser OCdHAL avec HAL. Cette opération prendra du temps, relatif au volume de votre collection ou de la structure.

A titre indicatif, nous estimons qu'entre 5 à 10 000 notices sont chargées par heure, selon le débit du réseau.

| Appuyez sur le bouton "Synchroniser" pour effectuer une première synchronisa | ition. |
|------------------------------------------------------------------------------|--------|
| ОК                                                                           |        |

• Chargement des Auteurs et de leur affiliation

Pour synchroniser OCdHAL avec HAL, vous devez sélectionner les affiliations dans l'onglet « Structures ». Nous avons laissé la possibilité de choisir « toutes les affiliations » des auteurs de la collection ou de sélectionner celles de votre choix, pour mieux contrôler les collections de volume considérable, que nous fixons au-delà de 70 000 documents.

| Articles          | Auteurs             | Affiliations | Actualiser | Exporter | Modifier | Structures     |
|-------------------|---------------------|--------------|------------|----------|----------|----------------|
|                   |                     |              |            |          |          |                |
| Structures de GIP | 'SA-SED             |              |            |          |          | ✓ OK X Annuler |
| 🕑 Tout o          | cocher O Tout décor | cher         |            |          |          |                |

• Interruption du chargement des tables

Il est possible de suspendre le chargement d'une table dans le processus de synchronisation.

#### Présentation des fonctionnalités de l'application

#### 1 - Barre des différents modules

| Articles | Auteurs | Affiliations | Synchroniser | Actualiser | Exporter | Modifier | Collections | Statuts | Analyses | 5276 lignes 🔱 |
|----------|---------|--------------|--------------|------------|----------|----------|-------------|---------|----------|---------------|
| Faite    | s votr  | e choix      | ( ]          |            |          |          |             |         |          |               |

- Contrôle. Vous pouvez contrôler les publications, ou les auteurs ou encore visualiser les affiliations /laboratoires des auteurs.
- Action. Vous pouvez interagir avec le contenu de la collection dans HAL, en mettant à jour les données dans l'application. Vous pouvez exporter dans un tableur et donc imprimer une sélection de l'application. Vous pouvez modifier.
- Personnalisation. Choisissez vos alertes et produisez vos statistiques, vos indicateurs.

Articles = Tout le contenu d'une collection, tous les documents

Auteurs = Tous les auteurs d'une collection

Auteurs affiliés = Tous les auteurs affiliés à sa structure de la collection

Affiliations = Toutes les affiliations des auteurs

**Synchroniser** = Synchronisation de l'ensemble de la collection dans HAL avec votre collection dans l'application

Actualiser (la sélection) = Synchronisation de la sélection dans l'application avec votre collection dans HAL

Exporter (la sélection )= Export de la sélection dans l'application vers un tableur

Modifier = Modification par champ, par lot, de l'application dans HAL

Collections = Sélectionner dans la liste proposée, le ou les tampons que vous souhaitez voir affichés

**Statuts** = Sélectionner dans la liste proposée, la ou les alertes prédéfinies que vous souhaitez voir affichées et celles que vous définissez

Analyses = Sélectionner dans la liste proposée, le ou les champs pour produire tableaux de données, graphiques...

#### 2 - Barre des colonnes

|   | Articles | Auteurs     | Affilia | ations | Synchronise | er A     | ctualiser Exporter |            | Modifier Collections |               | Statuts        | Analyses |              |
|---|----------|-------------|---------|--------|-------------|----------|--------------------|------------|----------------------|---------------|----------------|----------|--------------|
| • | Année    | Identifiant |         | Statut | Mémo        | Vu       | Type doo           | ument      | Titre 🔺              |               | Collections    | Auteu    | Affiliations |
|   |          |             |         |        |             |          |                    |            |                      |               |                |          |              |
|   | 2013     | hal-008328  | 83      |        | comm        | <b>~</b> | Conferer           | nce papers | A gradient-l         | ike variatio  | GIPSA-CICS, GI | Hach     | GIPSA-CIC    |
|   | 2012     | hal-0076593 | 29      |        | rapport     | ~        | Reports            |            | A Gradient-          | like Variatio | GIPSA, GIPSA-E | D Hach   | GIPSA-CIC    |
|   | 2014     | hal-012661  | 74      |        | conservé    | -        | Conferer           | nce papers | A gradient-l         | ike variatio  | GIPSA-CICS, GI | Leila    | L2S, GIPS/   |

Pour choisir l'affichage des colonnes, il suffit de se placer dans la cellule d'une tête de colonne et de cliquer avec le bouton droit de la souris. Une fenêtre s'ouvre. Vous visualisez :

- certains champs de « HAL générique »
- les champs ajoutés pour le contrôle :
  - Année : correspond à la date de publication ou à défaut à la date de production, à la date de la conférence, à la date de soutenance ou à la date du brevet
  - Auteurs : correspond à tous les auteurs d'une publication
  - Auteurs affiliés = Tous les auteurs affiliés à sa structure de la collection
  - Affiliations : correspond à toutes les affiliations des auteurs d'une publication
  - Projets : correspond aux projets ANR et européens
  - Mémo : champ libre pour noter ses propres commentaires (à faire, métadonnées modifiées, etc.)
  - Statut : signale les lignes sur lesquelles une alerte automatique personnalisable est détectée
  - Vu : une ligne signalant une alerte peut être marquée manuellement « vu »

#### 21 - Choix des colonnes

Vous sélectionnez ou désélectionnez les champs que vous souhaitez afficher.

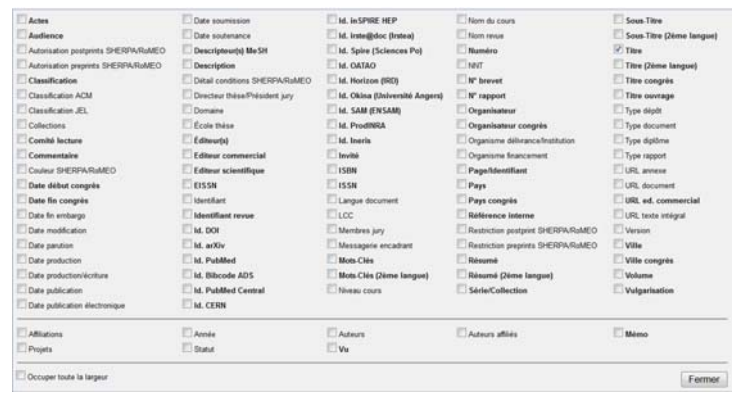

#### Astuces

Les Projet ANR, Projet européens sont regroupés dans un seul champ. Occuper toute la largeur pour une meilleure répartition des colonnes. Fermer pour valider et faire disparaitre la fenêtre !

#### 22 – Ordre des colonnes

Pour déplacer une colonne, sélectionnez-la et déplacez-la en glissant avec le bouton gauche de la souris jusqu'à l'emplacement désiré.

#### Contrôle des articles

Nous entendons par articles, toutes les publications (articles et notices dans HAL).

Barre des onglets / Articles /

Articles Auteurs Affiliations

Vous pouvez accomplir des actions : affichage, tri, export, modification... Vous pouvez exercer un contrôle des données et créer vos indicateurs pour des analyses.

#### 1 – Sélection et affichage

Barre des colonnes / Sélection des colonnes dans la fenêtre / ordre des colonnes

| Actes                                | Date soumission                | Id. in SPIRE HEP              | Nom du cours                       | Sous-Titre               |
|--------------------------------------|--------------------------------|-------------------------------|------------------------------------|--------------------------|
| Audience                             | Date soutenance                | Id. irste@doc (Irstea)        | Nom revue                          | Sous-Titre (2ème langue) |
| Autorisation postprints SHERPA/RoMEO | Descripteur(s) MeSH            | Id. Spire (Sciences Po)       | Numéro                             | ✓ Titre                  |
| Autorisation preprints SHERPA/RoMEO  | Description                    | Id. OATAO                     | NNT NNT                            | Titre (2ème langue)      |
| Classification                       | Détail conditions SHERPA/RoMEO | Id. Horizon (IRD)             | N° brevet                          | Titre congrès            |
| Classification ACM                   | Directeur thèse/Président jury | Id. Okina (Université Angers) | N° rapport                         | Titre ouvrage            |
| Classification JEL                   | Domaine                        | Id. SAM (ENSAM)               | Organisateur                       | Type dépôt               |
| Collections                          | 🔲 École thèse                  | Id. ProdINRA                  | Organisateur congrès               | Type document            |
| Comité lecture                       | 🔲 Éditeur(s)                   | Id. Ineris                    | Organisme délivrance/Institution   | Type diplôme             |
| Commentaire                          | Editeur commercial             | Invité                        | Organisme financement              | Type rapport             |
| Couleur SHERPA/RoMEO                 | Editeur scientifique           | ISBN                          | Page/Identifiant                   | URL annexe               |
| Date début congrès                   | EISSN                          | ISSN                          | Pays                               | URL document             |
| Date fin congrès                     | 🔲 Identifiant                  | Langue document               | Pays congrès                       | URL ed. commercial       |
| Date fin embargo                     | Identifiant revue              | LCC                           | Référence interne                  | URL texte intégral       |
| Date modification                    | 🔲 ld. DOI                      | Membres jury                  | Restriction postprint SHERPA/RoMEO | Version                  |
| Date parution                        | 🔲 ld. arXiv                    | Messagerie encadrant          | Restriction preprints SHERPA/RoMEO | Ville                    |
| Date production                      | Id. PubMed                     | Mots-Clés                     | Résumé                             | Ville congrès            |
| Date production/écriture             | Id. Bibcode ADS                | Mots-Clés (2ème langue)       | Résumé (2ème langue)               | Volume                   |
| Date publication                     | Id. PubMed Central             | Niveau cours                  | Série/Collection                   | Vulgarisation            |
| Date publication électronique        | Id. CERN                       |                               |                                    |                          |
|                                      | Annéa                          | <b>A</b>                      | Automa affilida                    |                          |
|                                      | Annee                          | Auteurs                       | Auteurs amiles                     | Ш мето                   |
| Projets                              | Statut                         | u Vu                          |                                    |                          |
| Occuper toute la largeur             |                                |                               |                                    | Fermer                   |

Les champs en gras sont modifiables.

Le résultat de l'affichage est en fonction de votre choix des colonnes et du numéro d'ordre que vous attribuez.

Le numéro d'ordre des colonnes est indicatif. Il est possible de sélectionner/glisser une tête de colonne pour la déplacer et ainsi changer l'ordre.

Notez la fonction « Occuper toute la largeur ».

#### 2 – Tri et Recherche

#### 21 - Ordre croissant – décroissant

Cliquez avec le bouton gauche de la souris sur une tête de colonne. L'ordre alphanumérique s'effectue dans l'ordre croissant ou décroissant en tenant compte des majuscules, des minuscules et des accents.

#### 22 – Tri

Vous voulez afficher les seuls articles selon quelques critères. Par exemple, vous voulez contrôler la cohérence entre la langue et le titre d'une thèse. Vous affichez les colonnes les plus pertinentes. Vous triez le type de document / Thèses.

| Articles | Auteurs Affiliations | Synchroniser Actua   | aliser Exporter | Modifier Collections State          | uts Analyses    |               |
|----------|----------------------|----------------------|-----------------|-------------------------------------|-----------------|---------------|
| Année    | Identifiant          | Statut               | Collections 🔺   | Titre                               | Langue document | Type document |
|          |                      |                      |                 |                                     |                 | Theses        |
| 2011     | tel-00680787         | Tampon Thèse présent | GIPSA, GIPS     | Temporal noises for video quality : | Français        | Theses        |
| 2014     | tel-00958783         | Tampon Thèse présent | GIPSA, GIPS     | Study of a battery monitoring syst  | Français        | Theses        |
| 2016     | tel-01318310         | Tampon Thèse présent | GIPSA, GIPS     | Inertial and magnetic data fusion f | Français        | Theses        |
| 2011     | tel-00680983         |                      | GIPSA, GIPS     | Robust control of hybrid electro-ch | Français        | Theses        |
| 2014     | tel-01023554         | Tampon Thèse présent | GIPSA, GIPS     | Stabilization under local and globa | Anglais         | Theses        |

Pour un contrôle optimal, la colonne langue est classée par ordre alphabétique, en cliquant sur la tête de colonne, et la colonne titres de même. A vous de faire défiler les lignes et de repérer à l'œil une « étourderie ». Dans l'exemple, la ligne en rose présente un titre en français et langue anglaise. A modifier dans HAL car les titres de thèse sont souvent doubles.

| Articles | Auteurs            | Affiliations                      |        | Synchroniser    | Actua  | liser                                                  | Exporter                                               | Modifier                                              | Collections         | Statuts       | Analyses.  |         |        |
|----------|--------------------|-----------------------------------|--------|-----------------|--------|--------------------------------------------------------|--------------------------------------------------------|-------------------------------------------------------|---------------------|---------------|------------|---------|--------|
| Année    | Identifiant Statut |                                   | Collec | ctions          | Titre  |                                                        |                                                        |                                                       | Langue document 🔺   | Type document |            |         |        |
|          |                    |                                   |        |                 |        |                                                        |                                                        |                                                       |                     |               |            |         | Theses |
| 2015     | tel-01218          | tel-01218754 Tampon Thèse présent |        | GIPS            | A-THES | Stability analysis and Tikhonov approximation for line |                                                        |                                                       |                     | Anglais       | Theses     |         |        |
| 2014     | tel-01023          | 3554                              | Tan    | npon Thèse pré  | sent   | GIPS                                                   | A, GIPS                                                | Stabilization under local and global constraints      |                     |               | nts        | Anglais | Theses |
| 2015     | tel-01218          | 3050                              | Tan    | npon Thèse prés | sent   | GIPS                                                   | A-THES                                                 | Suivi automatique de variations modales à l'aide du t |                     |               | aide du t… | Anglais | Theses |
| 2016     | tel-01382          | 82042 Tampon Thèse présent        |        | sent            | GIPS   | A-THES                                                 | Tensor techniques for signal processing : algorithms f |                                                       |                     | porithms f    | Anglais    | Theses  |        |
| 2014     | tel-00938          | 3250                              | Tan    | npon Thèse prés | sent   | GIPS                                                   | A-THES                                                 | The influence                                         | e of the cross sect | ion shape on  | channel f  | Anglais | Theses |

#### 23 - Regrouper

Touche Ctrl du clavier + clic bouton gauche de la souris ou « cmd  $\mathbb H$  » dans la colonne sélectionnée.

Dans l'exemple ci-dessous, sont regroupées les publications ayant des alertes dans le champ « Statut » : ici les doublons de titres, les absences de tampons prédéfinis. Ctrl + clic dans la colonne « Statut »

### Manuel d'utilisation

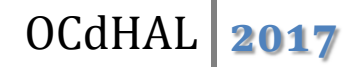

| Articles                        | Auteurs                      | Affiliations    | Synchroniser      | Actualiser    | Exporter     | Modifier | Collections | Statuts | Analyses |
|---------------------------------|------------------------------|-----------------|-------------------|---------------|--------------|----------|-------------|---------|----------|
| Année                           | Identifia                    | nt              | Collections       |               | :            | Statut 🔺 |             | Vu      | Mémo     |
|                                 |                              |                 |                   |               |              |          |             |         |          |
| · (4957)                        |                              |                 |                   |               |              |          |             |         |          |
| Article ac                      | ctualisé (26                 | 5)              |                   |               |              |          |             |         |          |
| Article ac                      | ctualisé, Ai                 | rticle supprime | é, Tampon départe | ement absent, | , Doublon (1 | 1)       |             |         |          |
| ⊞ Tampon département absent (1) |                              |                 |                   |               |              |          |             |         |          |
| • Tampon                        | ∄ Tampon Thèse présent (302) |                 |                   |               |              |          |             |         |          |

Le détail s'obtient en cliquant sur le bouton 🖽

| Articles        | Auteurs      | Affiliations  | Synchroniser      | Actualiser    | Exporter       | Modifier               | Collections     | Statuts       | Analyse | s  |          |
|-----------------|--------------|---------------|-------------------|---------------|----------------|------------------------|-----------------|---------------|---------|----|----------|
| Année           | Identifia    | nt            | Collections       | Statut 🔺      |                |                        |                 |               |         | Vu | Mémo     |
|                 |              |               |                   |               |                |                        |                 |               |         |    |          |
| <b>±</b> (4957) |              |               |                   |               |                |                        |                 |               |         |    |          |
| Article a       | ctualisé (26 | i)            |                   |               |                |                        |                 |               |         |    |          |
| Article a       | ctualisé, Ai | ticle supprim | é, Tampon départe | ement absent, | Doublon (1     | )                      |                 |               |         |    |          |
| 2016            | hal-013      | 76272         | GIPSA-SLR, G      | Article actua | alisé, Article | supprimé, <sup>-</sup> | Tampon départem | ent absent, l | Doublon |    | fusionné |
| Tampon          | départeme    | nt absent (1) |                   |               |                |                        |                 |               |         |    |          |
| 2015            | hal-013      | 94146         | GIPSA-CICS,       | Tampon dép    | artement ab    | sent                   |                 |               |         |    |          |
| Tampon          | Thèse prés   | ent (302)     |                   |               |                |                        |                 |               |         |    |          |

#### 3 – Exporter

Il est possible d'exporter vers un tableur une sélection de lignes. Pour en savoir plus, reportez-vous à la page 24 de présent manuel.

#### 4 – Modifier

#### 41 – Mise en garde

Plus vous sélectionnez de colonnes et mieux vous contrôlez vos modifications. Vous limiterez le nombre d'action dans HAL. Un message d'alerte vous signale que les modifications dans HAL seront nombreuses. Cela peut prendre du temps !

#### 42 – Modification

Modifier s'entend pour remplacer ou compléter les métadonnées. Modifiez directement dans la cellule et validez (touche Entrée du clavier).

Une modification peut être impossible pour diverses raisons. Vous recevez un message d'alerte avec l'explication et les identifiants des dépôts non modifiés. Il vous faudra peut-être intervenir manuellement directement dans HAL !

#### 43 – Intervenir directement dans HAL

En double-cliquant sur certaines cellules (identifiant HAL, titre), l'application vous renvoie dans HAL, et selon vos droits, vous pourrez modifier le dépôt.

N'oubliez pas en revenant dans l'application de mettre à jour en « actualisant la sélection » !

#### 5 – Contrôle

Pour optimiser le contrôle avec OCdHAL, mettez/retirez des alertes. OCdHAL n'est pas figé et il est simple et rapide de jouer sur les alertes en fonction du contrôle que vous voulez exécuter. A vous de choisir parmi les alertes prédéfinies et celles que vous allez créer.

51 – Définition de ses alertes

Les anomalies vont correspondre à votre définition des alertes que vous souhaitez mettre en place. Les alertes se sélectionnent ou se définissent dans l'onglet « Statuts ».

52 – Affichage des anomalies à contrôler Les doublons : titres, DOI... Les absences : tampons prédéfinis, date... Les mouvements : articles ajoutés... Voir « Statut » p. 30

| ÷ | (4909)                                 |
|---|----------------------------------------|
| + | Doublon (1)                            |
| + | Doublon de DOI (11)                    |
| + | Doublon de DOI, Doublon (5)            |
| ÷ | Tampon département absent (36)         |
| ÷ | Tampon département absent, Doublon (5) |
| ÷ | Tampon THESE présent (303)             |

Code couleur

| Articles | Auteurs        | ations Synchroniser Actualiser     | Exporter | Mod | lifier Collections | Statuts Analyses                          |                                   |
|----------|----------------|------------------------------------|----------|-----|--------------------|-------------------------------------------|-----------------------------------|
| Année    | Identifiant    | Statut                             | Mémo     | Vu. | Type document      | Titre 🔺                                   | Collections                       |
|          |                |                                    |          |     |                    |                                           |                                   |
| 2011     | III50-00000330 |                                    |          |     | Journal anucles    | rarget detection and localization in shar | GIF 3/4-310 M/AFTTT, GIF 3/4-DIS, |
| 2016     | hal-01343762   | Tampon département absent, Doublon | Conf. O  |     | Conference papers  | Target-depth estimation in active sonar   | GIPSA-SIGMAPHY, GIPSA             |
| 2016     | hal-01343783   | Tampon département absent, Doublon | Conf. S  |     | Conference papers  | Target-depth estimation in active sonar   | GIPSA-SIGMAPHY, GIPSA             |

Dans l'exemple ci-dessus, il y a des alertes sur la détection de doublon et l'absence des tampons de la collection. Dans la colonne « statut » le descriptif de l'alerte est spécifié, **en rouge**.

• Regroupement des anomalies

Dans l'exemple ci-dessous, dans la colonne Statut, les alertes sur la détection de doublon de titre, doublon de DOI sont présentées regroupées.

| Articles    | Auteu | s Affiliations         | Synchroniser         | Actualiser | Exporter     | Modifier     | Collections      | Statu | ıts   | Analyses         |            |                        |   | 5   |
|-------------|-------|------------------------|----------------------|------------|--------------|--------------|------------------|-------|-------|------------------|------------|------------------------|---|-----|
| Identifiant | 1     | itre                   |                      | Collection | 15           |              | Type documen     | t     | DOI   |                  |            | Statut 🔺               |   | Vu. |
|             |       | ,                      |                      |            |              |              |                  |       |       |                  |            |                        |   |     |
| hal-0124319 | 96 (  | oordination/synch      | nronization gestes-v | GIPSA-S    | LD, GIPSA,   | GIPSA-DPC    | Conference pa    | pers  | 10.?? | ???              |            | Doublon de DOI         |   |     |
| hal-0124316 | 61 H  | low do Alzheimer's     | s patients coordinat | GIPSA, C   | GIPSA-DPC,   | GIPSA-VSLD   | Conference pa    | pers  | 10.?? | ???              |            | Doublon de DOI         |   |     |
| hal-0064230 | 05 1  | lultistability in perc | ception: Binding ser | GIPSA-D    | PC, GIPSA,   | GIPSA-PCMD   | Directions of w  | ork   | 10.10 | 098/rstb.2011.02 | 254        | Doublon de DOI         |   |     |
| hal-0067599 | 95 1  | fultistability in perc | ception: binding ser | GIPSA, C   | SIPSA-PCMI   | ), GIPSA-DPC | Journal articles | 6     | 10.10 | 098/rstb.2011.02 | 254        | Doublon de DOI         |   |     |
| hal-0047678 | 86 8  | moothing the Anta      | agonism between E    | GIPSA-A    | GPIG, GIPS   | A, GIPSA-DIS | Book section     |       | 10.10 | 007/978-3-642-1  | 11620-9_16 | Doublon de DOI         |   |     |
| hal-0118298 | 82 /  | Strion strategy: fro   | om acquisition to di | a GIPSA-S  | AIGA, GIPS   | A, GIPSA-DI  | Journal articles | 6     | 10.17 | 784/insi.2015.57 | 7.4.XXX    | Doublon de DOI, Doublo | n |     |
| insu-006809 | 986 l | Inderstanding the      | feedback effect thro | GIPSA, C   | GIPSA-DIS, ( | GIPSA-SIGM   | Journal articles | 5     | 10.11 | 21/1.3654662     |            | Doublon de DOI, Doublo | n |     |
| hal-0064006 | 68 L  | Inderstanding the      | feedback effect thro | GIPSA-S    | igmaphy, (   | BIPSA-DIS,   | Conference pa    | pers  | 10.11 | 21/1.3654662     |            | Doublon de DOI, Doublo | n |     |

#### 53 – Mise à jour des alertes

A vous de faire le nécessaire ou de cocher « vu » !

- Modification via l'application : placez-vous dans la cellule a modifié et validez (Entrée)
- Modification directement dans HAL : en double-cliquant sur une cellule, vous basculez dans HAL. Faites-vos modifications...
- La colonne « vu » cochée, l'alerte est levée : la colonne « statut » est vide.

Dans l'exemple ci-dessous, l'alerte signale le doublon sur titre et le doublon sur le DOI. Il s'avère qu'il y a un article de revue et une communication. En cochant la case « vu » l'alerte est supprimée. Dans « Mémo » nous avons indiqué le type de document, Revue et Conférence.

|              |                                     |                            |                  |                      |                         | 1000 |       |
|--------------|-------------------------------------|----------------------------|------------------|----------------------|-------------------------|------|-------|
| hal-00765518 | Validation and Application of a New | GIPSA-SLR, GIPSA, GIPSA-DA | Journal articles | 10.4271/2011-01-1893 | Doublon de DOI, Doublon |      | Revue |
| hal-00680448 | Validation and Application of a New | GIPSA-SLR, GIPSA, GIPSA-DA | Conference pap   | 10.4271/2011-01-1893 | Doublon de DOI, Doublon |      | Conf. |

Astuce Dans « statut » si vous devez cocher plusieurs cases, sélectionnez et appuyez sur la touche F8. Si vous devez décocher plusieurs cases, sélectionnez et appuyez sur la touche F9.

#### 6 - Contrôle du périmètre de votre collection

Sélectionnez les tampons des collections que vous voulez contrôler. Voir page 30.

61 - Contrôle sur les doublons d'une structure/collection

- Vous êtes attentif au contenu de votre collection. Vous souhaitez supprimer les « doublons » hors de votre collection dans HAL. N'oubliez pas qu'OCdHAL vous permet de rechercher les articles avec le code de votre structure. Vous visualisez les doublons de titres en posant une alerte. Par la présence des tampons, vous visualisez le contenu de votre collection et le « doublon ». A vous de traiter le doublon dans HAL comme il se doit, avec prudence.
- Dans le champ Mémo, notez votre commentaire.

| OCdHAL - 24   | 470         | and the second |                  |                 |                 | -             | and the state of the state of the state of the state of the state of the state of the state of the state of the | contribution in the local distance | 101-08 (Autor) | Manual Red |         |
|---------------|-------------|----------------|------------------|-----------------|-----------------|---------------|----------------------------------------------------------------------------------------------------|------------------------------------|----------------|------------|---------|
| Articles      | Auteurs     | Affiliations   | Publiants        | Historique      | Synchroniser    | Actualiser    | Exporter                                                                                                    | Modifier                           | Configurer     |            |         |
| [ ][ ]        |             | ][             |                  |                 |                 |               | ][                                                                                                    |                                    | ][             | ][         | ][      |
| An Identifia  | nt          | Titre          | *                |                 |                 |               | Ту                                                                                                    | pe de document                     | t Collections  | Statut 💌   | Mémo    |
| 🗉 Texte intég | gral absent | (286)          |                  |                 |                 |               |                                                                                                    |                                    |                |            |         |
| Doublon (2)   | 2)          |                |                  |                 |                 |               |                                                                                                    |                                    |                |            |         |
| 2010 hal-0055 | 5869        | A New          | Method for Hi    | gh Resolution   | Polarimetric SA | R Data Class  | fication Co                                                                                                    | nference papers                    | ;              | Doublon    | voir S  |
| 2010 hal-0050 | 7074        | A New          | method for Hi    | gh Resolution   | Polarimetric SA | R Data Class  | ification Co                                                                                                    | nference papers                    | GIPSA          | Doublon    | voir S  |
| 2010 hal-0055 | 5875        | A Test         | Statistic for H  | igh Resolution  | Polarimetric SA | R Data Class  | ification Co                                                                                                    | nference papers                    | ;              | Doublon    | voir su |
| 2010 hal-0050 | 7077        | A Test         | statistic for hi | gh resolution p | olarimetric SAR | Data classifi | cation Co                                                                                                    | nference papers                    | GIPSA          | Doublon    | voir su |

**Attention !** Vos collections évoluent dans le temps. Vous créez de nouvelles collections. Pensez à mettre à jour « Collections » et « Statuts » pour contrôler avec efficacité.

62 – Contrôle de la gestion des articles

- Article actualisé signale les articles sélectionnés dans OCdHAL synchronisés avec votre collection dans HAL.
- Article ajouté présente les articles ajoutés dans votre collection depuis votre dernière session dans OCdHAL.

Article supprimé signale les articles présents dans votre
 Collection qui ont disparus dans HAL : réelle disparition ou fusion

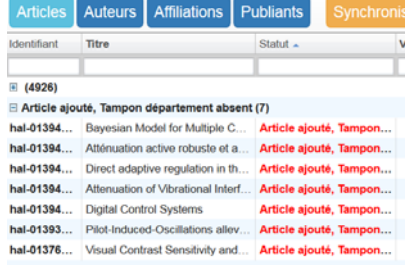

#### 7 – Contrôle des données

OCdHAL permet le signalement de champs obligatoires vides ou de doublons. Les statuts sont à définir (voir p. 30 du présent manuel).

- Les champs vides sont :
- Champ obligatoire vide -
- Date de publication absente
- Champ DOI vide

- Doublons de titre, sur des titres exactement identiques.
- Doublons de titre de même type, sur des titres exactement identiques pour un même type de dépôt.
- Doublons de DOI

| •            | Les doublo              | ons sont :           |                   |                |                  |          |                  |                            |                         |
|--------------|-------------------------|----------------------|-------------------|----------------|------------------|----------|------------------|----------------------------|-------------------------|
| Articles     | uteurs Affiliations     | Synchroniser         | Actualiser        | Exporter M     | Aodifier Colle   | ections. | Statuts An       | alyses                     |                         |
| dentifiant   | Titre                   |                      |                   |                | Type document    |          | Nom revue 🔺      | DOI                        | Statut                  |
|              |                         |                      |                   |                | Journal          |          |                  |                            | Doublon de DOI          |
| hal-01182956 | AStrion data validation | n of non-stationary  | y wind turbine si | ignals         | Journal articles |          | Health Insight:  | 10.1784/insi.2015.57.4.XXX | Doublon de DOI          |
| hal-01182982 | AStrion strategy: from  | n acquisition to dia | gnosis. Applicat  | tion to wind t | Journal articles |          | Health Insight:  | 10.1784/insi.2015.57.4.XXX | Doublon de DOI, Doublon |
| insu-0068098 | Understanding the fe    | edback effect throu  | ugh the physics   | of the diffrac | Journal articles |          | Journal of the A | 10.1121/1.3654662          | Doublon de DOI, Doublon |

Contrôle des doublons de DOI •

Un DOI est unique. Il se peut qu'OCdHAL vous signale des doublons de DOI et vous constaterez des titres différents. A vous d'analyser : erreur de saisie ou du copier/coller du DOI par exemple ou encore le DOI ne correspond pas au document.

Dans les exemples ci-dessous, les deux premiers doublons ne sont pas détectés comme doublons de titres car le premier a un point final que n'a pas le second. Les doublons suivants ont une légère variante qui tient au tiret, présent ou absent, à Cramér-Rao qui en fait des titres différents.

| 🕌 ocdhal - Gip: | SA      |              |                 |                 |                   | No.             | an Cult an o | -entry Mark. | 20 B-Line Mount Red       |   |
|-----------------|---------|--------------|-----------------|-----------------|-------------------|-----------------|--------------|--------------|---------------------------|---|
| Articles        | Auteurs | Affiliations | Publiants       | Historique      | Synchroniser      | Actualiser      | Exporter     | Modifier     | Configurer                |   |
| [ ]             | [ ][    | ][           |                 |                 |                   |                 |              |              | ][                        |   |
| Identifiant     | Ver An  | née Titre    | •               |                 |                   |                 |              |              | DOI 🔻                     |   |
|                 |         |              |                 |                 |                   |                 |              |              |                           |   |
| inserm-00613    | 1 20    | D11 Dire     | cted differenti | ial connectivit | y graph of interi | ctal epileptifo | rm discharge | S.           | 10.1109/TBME.2010.2099227 | 7 |
| hal-00507957    | 2 20    | D11 Dire     | cted Different  | tial Connectivi | ity Graph of Inte | rictal Epilepti | orm Dischar  | ges          | 10.1109/TBME.2010.2099227 | 7 |
| hal-01239443    | 1 20    | 008 On t     | the Hybrid Cra  | amér-Rao Bo     | und and Its Appl  | ication to Dy   | namical Phas | e Estimation | 10.1109/LSP.2008.921461   |   |
| hal-00321933    | 1 20    | 008 On t     | the Hybrid Cra  | amér Rao Boi    | und and Its Appl  | ication to Dyr  | amical Phas  | e Estimation | 10.1109/LSP.2008.921461   |   |

#### OCdHAL vous permet de mettre à jour un DOI quand visiblement il y a une erreur !

hal-00335760 Antagonism between Extraordinary Vertex and its Neighbourhood for De... Confer... hal-00476786 Smoothing the Antagonism between Extraordinary Vertex and Ordinary ... Book s... 10.1007/978-3-642-11620-9\_16 Doublon de DOI

10.1007/978-3-642-11620-9\_16 Doublon de DOI

• Contrôle des revues

OCdHAL vous permet de basculer dans la fiche de la revue du catalogue du SUDOC. Ces informations nous semblent pertinentes à croiser avec celles du référentiel AURéHAL-revues.

Pour afficher la page d'une revue dans le Sudoc, Ctrl + double-clic souris sur le titre de la revue dans OCdHAL.

Le champ « Nom de revue » n'est plus modifiable avec OCdHAL.

Modifiez l'ISSN ou l'e-ISSN ou avec l'identifiant de la revue du référentiel AURéHAL-revues.

Dans l'exemple ci-dessous, le titre de la revue est mal orthographié (Atmop**sh**eric). Le référentiel AURéHAL-revues nous renseigne sur l'ISSN ou l'identifiant de la revue. Nous optons pour modifier l'identifiant.

| Articles | Auteurs               | Affili | ations       | ynchroniser | Actualiser | Exporter      | Modifier      | Collections     | Statu | ıts  | Analyses. |        |            |                 |          | 15        |
|----------|-----------------------|--------|--------------|-------------|------------|---------------|---------------|-----------------|-------|------|-----------|--------|------------|-----------------|----------|-----------|
| Année    | Identifiant           |        | Titre        | Type docu   | m Nom re   | 9VU0 🔺        |               |                 |       | ISSN |           | EISSN  |            | Identifiant rev | Vu       | Statut    |
|          |                       |        |              | Journal     |            |               |               |                 |       |      |           |        |            |                 |          |           |
| 2011     | hal-0069113           | 37     | A new mult   | Journal an  | ticl Atmop | sheric Chemis | stry and Phys | ics Discussion  |       |      |           |        |            | 73029           |          |           |
| ind      | t                     | itre   |              |             |            |               |               |                 |       |      | issn      |        | e          | diteur          |          |           |
| 239      | <b>A</b>              | tmo    | spheric      | Chemistry   | and Phy    | sics Disc     | ussions       |                 |       |      | 1680      | )-7367 | E          | European G      | eoscien  | ces Union |
| Articles | en attente            | de m   | odification  | dans HAL    |            |               |               |                 |       |      |           |        |            |                 |          |           |
| Identi   | fiant                 | 6      | Champ        |             | Avant me   | dification    | ,             | Après modificat | tion  |      | Depuis    | 8      |            |                 |          |           |
| hal-00   | 691 <mark>1</mark> 37 | 0      | dentifiant r | evue        | 73029      |               | 1             | 239             |       |      | 2 minu    | tes    | C Actualis | ser 1           | Abandonn | er        |
|          |                       |        |              |             |            |               |               |                 |       |      |           |        |            |                 |          |           |

A savoir : la modification est visible **rapidement** dans la notice dans HAL. Dans Modifier, doublecliquez sur l'identifiant HAL pour basculer dans HAL et visualisez la modification. OCdHAL se mettra à jour... après un délai.

Résultat final ! Les champs « Nom de la revue, ISSN, EISSN et identifiant revue » sont mis à jour automatiquement. Une revue « green » Sherpa Romeo aura son titre en vert.

| Articles | Auteurs Affiliations | Synchroniser Actualiser Exporter            | Modifier       | Collections Statuts Analyses                  |           |           | 14 ligne        |
|----------|----------------------|---------------------------------------------|----------------|-----------------------------------------------|-----------|-----------|-----------------|
| Année    | Identifiant          | Titre                                       | Type docum     | Nom revue 🔺                                   | ISSN      | EISSN     | Identifiant rev |
|          |                      |                                             | journal        |                                               |           |           | 239             |
| 2011     | hal-00691137         | A new multi-gas constrained model of trace  | Journal articl | Atmospheric Chemistry and Physics Discussions | 1680-7367 | 1680-7375 | 239             |
| 2016     | hal-01411413         | Changes to the chemical state of the northe | Journal articl | Atmospheric Chemistry and Physics Discussions | 1680-7367 | 1680-7375 | 239             |
| 2016     | hal-01411421         | Constraining N20 emissions since 1940 usi   | Journal articl | Atmospheric Chemistry and Physics Discussions | 1680-7367 | 1680-7375 | 239             |

#### 8 – Contrôle sur le texte intégral

HAL donne des informations issues de Sherpa Romeo (http://www.sherpa.ac.uk/romeo/). OCdHAL

#### permet de sélectionner les champs :

- couleur SHERPA/RoMEO
  - Autorisation des postprints SHERPA/RoMEO
  - Autorisation des preprints SHERPA/RoMEO
  - Date fin embargo (Date-whenEndEmbargoed)
  - Détail conditions SHERPA/RoMEO
  - Restriction postprints SHERPA/RoMEO
     Restriction preprints SHERPA/RoMEO
  - Restriction preprints Si
  - URL texte integral

OCdHAL permet de contrôler les revues ou les communications dans des congrès avec un statut « green » dans Sherpa Romeo, tel que renseigné dans HAL. Lorsque le texte intégral est absent alors qu'il pourrait être ajouté par le contributeur, il suffit de poser une alerte pour en avoir la liste.

| Anicers Auteurs        | Affiliations  | Synchroniser Actu                                                               | aliser Exporter                                             | Modifier Collections Statuts Analy                                                                                                    | 5                                                                                             | 276 lign                          | es 🕐     |           |      |                                   |
|------------------------|---------------|---------------------------------------------------------------------------------|-------------------------------------------------------------|----------------------------------------------------------------------------------------------------|-----------------------------------------------------------------------------------------------|-----------------------------------|----------|-----------|------|-----------------------------------|
| entifiant              | Titre         |                                                                                 |                                                             | Statut +                                                                                                    | Vu                                                                                            | Mémo                              | URL tex  | te intégr | ral  |                                   |
|                        | 1             |                                                                                 |                                                             | 1                                                                                                    |                                                                                               | 1                                 |          |           |      |                                   |
| Revue texte intégral a | attendu (512) |                                                                                 |                                                             |                                                                                                    |                                                                                               |                                   |          |           |      |                                   |
| 1-01128050             | (Semi-) S     | upervised Probabilistic F                                                       | Principal Component A                                       | Analysis f Revue texte intégral attendu                                                                                                    | 1                                                                                             | 1                                 |          |           | 8    |                                   |
| 6-01120537             | 2D Prony      | Huang Transform: A Ne                                                           | w Tool for 2D Spectra                                       | Analysis Revue texte intégral attendu                                                                                                    | 1                                                                                             | 3                                 |          |           |      |                                   |
| 1-01246551             | A Conver      | Formulation for Hypers                                                          | pectral Image Superre                                       | solution Revue texte intégral attendu                                                                                                    | 1                                                                                             | 3                                 |          |           |      |                                   |
| al-01111029            | A Critical    | Comparison Among Par                                                            | nsharpening Algorithm                                       | Revue texte intégral attendu                                                                                                    | 1                                                                                             |                                   |          |           |      |                                   |
|                        |               |                                                                                 |                                                             |                                                                                                    |                                                                                               |                                   |          |           |      |                                   |
|                        |               | Articles Auteurs                                                                | Affiliations S                                              | nchroniser Actualiser Exporter Modifier                                                                                                    | Collections Statuts                                                                           | Analyses                          | <b>.</b> | u.,       | Nime | 5276 ligne                        |
|                        |               | Articles Auteurs<br>Identifiant                                                 | Affiliations S                                              | nchroniser Actualiser Exporter Modifier                                                                                                    | Collections Statuts                                                                           | Analyses.                         |          | Vu        | Mémo | 5276 lignes<br>URL texte intégral |
|                        |               | Articles Auteurs<br>Identifiant                                                 | Affiliations                                                | nchroniser Actualiser Exporter Modifie                                                                                                    | Collections Statuts                                                                           | Analyses                          |          | Vu        | Mémo | 5276 lignes<br>URL texte intégral |
|                        |               | Articles Auteurs<br>identifiant<br>hal-00729159                                 | Affiliations 5)<br>Titre<br>A 1:1 prototyp                  | Inchroniser Actualiser Exporter Modifie                                                                                                    | Collections Statuts<br>Statut<br>Congrès texte intégral atter                                 | Analyses.                         |          | Vu        | Mémo | 5276 lignes<br>URL texto intégral |
|                        |               | Atticles Auteurs<br>Identifiant<br>hal-00729159<br>hal-00954324                 | Affiliations 5)<br>Titre<br>A 1:1 prototyp<br>A 2-D spectra | Inchroniser Actualiser Exporter Modifier                                                                                                    | Collections Statuts<br>Statut<br>Congrès texte intégral atter<br>Congrès texte intégral atter | Analyses.                         |          | Vu        | Mémo | 5276 lignes<br>URL texte intégral |
|                        |               | Articles Auteurs<br>Identifiant<br>hal-00729159<br>hal-00954324<br>hal-00258601 | Affiliations Titre                                          | Inchroniser Actualiser Exporter Modifier<br>or of power generation system based upon cross-fi<br>analysis method to estimate the modulation pera. | Collections Statufs<br>Statuf =<br>Congrès texte intégral atte<br>Congrès texte intégral atte | Analyses.<br>Indu<br>Indu<br>Indu |          | Vu        | Mémo | 5276 ligner<br>URL texte intégra  |

OCdHAL permet de contrôler les revues avec un statut « yellow » dans Sherpa Romeo, tel que renseigné dans HAL. Il convient de sélectionner les champs adéquats pour afficher les colonnes et visualiser les informations.

| Articles    | Auteurs Affiliations Synchroniser Ac        | ctualiser Exp | oorter Modifier Col   | lections | Statu | ıts 🛛 Ana | lyses      |           |                  |                  | 57 lignes          |
|-------------|---------------------------------------------|---------------|-----------------------|----------|-------|-----------|------------|-----------|------------------|------------------|--------------------|
| Identifiant | Titre                                       | Nom revue     | Statut                | Mémo     | Vu    | Couleur   | Autorisa   | Restricti | Autorisation pre | Restriction prep | Date fin embargo 🔺 |
|             |                                             |               | Rev                   |          |       |           |            |           |                  |                  |                    |
| hal-00363   | A two-phased approach for the centralisatio | European      | Revue preprint yellow |          |       | yellow    | restricted | [6 month  | can              | 0                |                    |
| hal-01168   | Adaptive attenuation of unknown and time-v  | Internation   | Revue preprint yellow |          |       | yellow    | restricted | [12 mont  | can              | 0                |                    |
| hal-01080   | Adaptive Coding of Orofacial and Speech A   | Journal of    | Revue preprint yellow |          |       | yellow    | restricted | [3 month  | can              | 0                |                    |
| hal-00999   | Adaptive Control strategy based reference   | Internation   | Revue preprint yellow |          |       | yellow    | restricted | [12 mont  | can              | 0                |                    |
| hal-00686   | Aeroacoustics of Musical Instruments        | Annual Re     | Revue preprint yellow |          |       | yellow    | cannot     | 0         | can              | 0                |                    |

A vous de traiter ces informations. Sur le contrôle du texte intégral, voir p. 17 du présent manuel.

#### 9 - Liens vers un moteur de recherche

Il est quelque fois utile de pouvoir consulter un moteur de recherche pour obtenir des informations complémentaires sur un article. Par exemple, il manque le numéro des pages d'un article.

A partir de l'outil, en se plaçant dans le champ « titre » puis Ctrl + double-clic bouton gauche de la souris ou double-clic gauche sans enfoncer de touche sur Mac, une fenêtre s'ouvre...

Le moteur de recherche interrogé permet de visualiser des informations.

A vous de compléter. Nous vous conseillons de modifier dans HAL directement si vous avez à intervenir sur plusieurs champs. Pensez à actualiser ensuite, tout en tenant compte d'un délai de mise à jour...

#### Contrôle des auteurs

Barre des onglets / Table Auteurs /

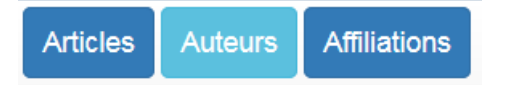

Vous pouvez accomplir des actions : affichage, tri, export, modification... Vous pouvez exercer un contrôle des données.

#### 1 – Sélection et affichage

Barre des colonnes / Sélection des colonnes dans la fenêtre / ordre des colonnes

| Affiliation              | 🔲 idHal numérique         |
|--------------------------|---------------------------|
| Affiliation(2)           | Indice auteur             |
| Affiliation(3)           | Messagerie                |
| Affiliation(4)           | Nom du domaine messagerie |
| Affiliation(5)           | Nom                       |
| Année Année              | Organisme                 |
| Auteurs                  | Prénom                    |
| Autre nom                | Projet(s) ANR             |
| Collaboration/Projet     | Projet(s) Européens       |
| E Fonction               | Titre                     |
| Identifiants             | Type de document          |
| idHAL                    | URL                       |
|                          |                           |
| Occuper toute la largeur | Fermer                    |

Le résultat de l'affichage est en fonction de votre choix des colonnes. Attention, cela a des conséquences sur les modifications !

Les auteurs sont seulement les auteurs de votre sélection dans l'onglet

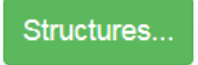

#### 2 – Tri et Recherche

21 - Ordre croissant – décroissant : cliquez sur une tête de colonne. L'ordre alphanumérique s'effectue en tenant compte des majuscules et des minuscules, des accents et autres caractères.

22 - Recherche libre ou avec « expression exacte ». Martin est différent de « Martin ». Cela supprime « Martinez Molina » mais pas de « XXXX-Martin » !

| Articles                  | Auteurs | Affiliation | Actualise   | r Exporter | Modifier     | Structures              |                   |   |
|---------------------------|---------|-------------|-------------|------------|--------------|-------------------------|-------------------|---|
| Affiliation               |         | Nom         |             | Prénom     |              |                         | Année             |   |
|                           |         | Martin      |             |            |              |                         |                   |   |
| GIPSA-SAI                 | GA      | Martin      |             | Olivier    |              |                         | 2011              |   |
| GIPSA-SAI                 | GA      | Martin      |             | Olivier    |              |                         | 2011              |   |
| GIPSA-SLR Martinez Molina |         |             |             | John Jairo |              |                         | 2013              |   |
| GIPSA-SLR Martinez Molina |         |             |             | John Jairo |              |                         | 2008              |   |
| GIPSA-SA-                 | IGA     | Martin      |             | Nadine     |              |                         | 2007              |   |
| 0004.017                  |         |             |             | 1.1        |              |                         | 0010              |   |
|                           |         |             | Articles    | Auteurs A  | Affiliations | Actualiser Exporter Mod | difier Structures |   |
|                           |         |             | Affiliation |            | Nom          | Prénom 🔺                |                   | A |
|                           |         |             |             |            | "Martin"     |                         |                   |   |
|                           |         |             | GIPSA-MAG   | С          | Martin       | Amélie                  |                   | 2 |
|                           |         |             | GIPSA-SBM   |            | Martin       | Luc                     |                   | 2 |
|                           |         |             | GIPSA-SAIG  | A          | Martin       | Luc                     |                   | 2 |
|                           |         |             | GIPSA-SBM   |            | Martin       | Luc                     |                   | 2 |
|                           |         |             | GIPSA-SBM   |            | Martin       | Luc                     |                   | 2 |
|                           |         |             | GIPSA-SA-IG | 6A         | Martin       | Nadine                  |                   | 2 |
|                           |         |             |             |            |              |                         |                   |   |

#### 3 – Modification

#### 31 – Mise en garde

Plus vous sélectionnez de colonnes et mieux vous contrôlez vos modifications. Vous limitez le nombre d'action dans HAL. Un message d'alerte vous signale que les modifications dans HAL seront nombreuses. Cela peut prendre du temps !

#### 32 – Modification

Modifier s'entend pour remplacer ou compléter les métadonnées d'une cellule d'une colonne libellée **en gras** (affiliation(s) et identifiant auteur).

Attention ! Les champs « nom, prénom, messagerie » ne sont plus modifiables avec OCdHAL.

- Modifiez un Nom et/ou un prénom avec l'identifiant de l'auteur dans AURéHAL-auteur.
- Une adresse de messagerie en clair dans HAL est criptée dans l'API et se présente au format MD5 dans OCdHAL. Le champ n'est plus modifiable.
- Modifiez directement dans la cellule de la colonne Indice auteur et validez (touche Entrée).

| Articles | Auteurs | Affiliations | Actualiser | Exporter | Articles | Auteurs | Affiliations | Actualiser |              |  |  |
|----------|---------|--------------|------------|----------|----------|---------|--------------|------------|--------------|--|--|
| Nom      |         | Prénom 🗸     | India      | e auteur | Nom      |         | Prénom 🔻     | India      | Indice auteu |  |  |
| Reynier  |         |              |            |          | Reynier  |         |              |            |              |  |  |
| Reynier  |         | Patricia     | 1512       | 914      | Reynier  |         | Patricia     | 1512       | 291          |  |  |
| Reynier  |         | Patricia     | 1184       | 401      | Reynier  |         | Patricia     | 1184       | 401          |  |  |
| Reynier  |         | Pat.         | 1524       | 134      | Reynier  |         | Pat.         | 1184       | 401          |  |  |

La modification s'applique à toutes les publications, signalées par leur identifiant.

Une modification ne peut se faire pour diverses raisons, vous recevez un message d'alerte avec l'explication et les identifiants. Il vous faudra peut-être intervenir manuellement à partir de HAL !

| Erreur de HAL : Failed to cor | nnect the system |
|-------------------------------|------------------|
|                               | ок               |

Contrôle des affiliations

Barre des onglets / Table des Affiliations /

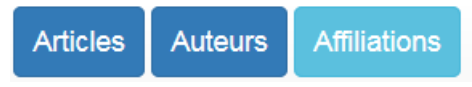

**Attention !** Nous avons voulu cet onglet pour visualiser les erreurs sur une structure. OCdHAL ne se substitue pas à HAL. Les modifications sont à faire via le référentiel AURéHAL – structure.

Vous pouvez accomplir des actions : affichage, tri, export

#### 1 – Sélection et affichage

Barre des colonnes / Sélection des colonnes dans la fenêtre / ordre des colonnes

| Adresse                         |
|---------------------------------|
| IdHAL affiliation               |
| Nom Nom                         |
| Pays                            |
| Sigle                           |
| Пуре                            |
| URL                             |
|                                 |
| Occuper toute la largeur Fermer |
|                                 |

Le résultat de l'affichage est en fonction de votre choix des colonnes.

#### 2 – Tri et Recherche

Cette table n'a été créée que dans un seul but : visualiser les « faux laboratoires ».

| Articles Auteurs Affiliations Exporter    |           |                             |        |          |                |             |                               |
|-------------------------------------------|-----------|-----------------------------|--------|----------|----------------|-------------|-------------------------------|
| Nom                                       | Sigle     | Adresse                     | Pays   | Statut   | Ind. structure | Туре        | URL                           |
| Grenoble Images                           |           |                             |        |          |                |             |                               |
| Grenoble Images Parole Signal Automatique | GIPSA-lab | GIPSA-lab 11 rue des Mathém | France | VALID    | 24470          | laboratory  | http://www.gipsa-lab.inpg.fr/ |
| Grenoble Images Parole Signal Automatique |           |                             | France | INCOMING | 461247         | institution |                               |

La forme valide verte dans le référentiel AURéHAL – structure est également en vert dans la colonne Nom dans OCdHAL.

La colonne « Statut » renseigne sur la forme dans le référentiel AURéHAL-structure à savoir VALID en vert, INCOMING en rose et OLD en jaune.

#### **Synchroniser** Articles Barre des onglets Article / Synchroniser / Auteurs Affiliations 1 – Session ordinaire Une fenêtre s'ouvre et vous informe du nombre d'articles : ajoutés depuis la dernière retirés de votre collection et synchronisation tamponnés à votre collection dans actualisés HAL supprimés dans HAL Ajouter 0 nouvel article, actualiser 1article ? Ajouter 12 nouveaux articles, actualiser 6 articles ? Pas de nouvel article. 1 article retiré 1 article supprimé dans HAL : hal-00914644.1 hal-01376272.1 OK OK Annuler Annuler OK

• Vous constaterez peut-être un écart entre le nombre de documents de votre collection dans HAL et le nombre d'articles dans OCdHAL.

Cet écart s'explique par des « anomalies » constatées entre tampons et version. OCdHAL vous signale les « articles retirés » de la collection sur lesquels vous devriez contrôler les tampons des versions.

• Des articles peuvent être supprimés dans HAL, alors qu'ils portaient votre tampon de collection. Les données de ces articles supprimés sont conservées 40 jours. Pour les repérer, cochez « Articles supprimés » dans les Statuts (voir p. 30).

#### 2 - Affichage

Les articles synchronisés depuis la dernière utilisation d'OCdHAL sont visibles dans Statut / mention « article ajouté ».

| ÷ | (3425)                                              |
|---|-----------------------------------------------------|
| ÷ | Article actualisé (13)                              |
| ÷ | Article actualisé / Date de publication absente (1) |
| ± | Article ajouté (10)                                 |
| ± | Date de publication absente (1)                     |
| ÷ | Tampon département absent (2)                       |

#### 3 - Arrêt

Il est possible d'interrompre la synchronisation. Barre des onglets / bouton « Arrêter »

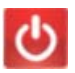

#### Actualiser

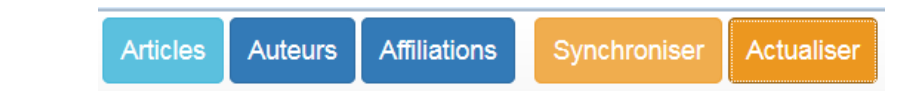

### 1 – Actualiser

Barre des onglets

L'article sélectionné ou la sélection d'articles seront actualisés. Il est intéressant de faire cette action plutôt que de tout synchroniser après une action sur OCdHAL, tout en tenant compte d'un temps nécessaire dans HAL pour la mise à jour (10 mn à... plus).

11 – actualiser une référenceSélectionnez la ligne de l'article à actualiser et appuyez sur « actualiser ».

12 – actualiser une sélection d'articlesSélectionnez plusieurs lignes d'articles et appuyez sur « actualiser ».

#### 2 - Affichage

Les articles synchronisés depuis la dernière utilisation d'OCdHAL sont visibles dans Statut / mention « article actualisé ».

| Article | es   | Auteurs     | Affiliations    | Synchroniser |             | Actualiser |  |  |  |  |  |
|---------|------|-------------|-----------------|--------------|-------------|------------|--|--|--|--|--|
| Ann     | Ide  | ntifiant    | Titre           |              | Collections |            |  |  |  |  |  |
|         |      |             |                 |              |             |            |  |  |  |  |  |
|         |      |             |                 |              |             |            |  |  |  |  |  |
| 🗄 Artic | le a | ctualisé (1 | 11)             |              |             |            |  |  |  |  |  |
| 🗄 Artic | le a | ctualisé, ⊺ | lampon départe  | ment         | absent (3)  |            |  |  |  |  |  |
| 🗄 Doul  | blon | (5)         |                 |              |             |            |  |  |  |  |  |
| 🗄 Tamı  | pon  | départem    | ent absent (40) |              |             |            |  |  |  |  |  |
| 🗄 Tamı  | pon  | départem    | ent absent, Dou | blon (       | 5)          |            |  |  |  |  |  |
| 🗄 Tamı  | pon  | THESE pr    | résent (303)    |              |             |            |  |  |  |  |  |

#### Exporter

Barre des onglets / Exporter /

#### 1 – Sélectionner

Vous sélectionnez un article ou plusieurs articles. La sélection est colorée.

| Articles | Auteurs            | Affiliations | Synchroniser    | Actualiser                                                     | Exporter      | Modifier         | Collections   | Stat | tuts   | Ana | alyses     |            |
|----------|--------------------|--------------|-----------------|----------------------------------------------------------------|---------------|------------------|---------------|------|--------|-----|------------|------------|
| Année 👻  | nnée 🗸 Identifiant |              |                 | Titre                                                          |               |                  |               |      | Type d | 0   | Type dépôt | Couleur SH |
|          |                    |              |                 |                                                                |               |                  | GIPSA-SIG     | иарн | Journa | al  | notice     | green      |
| 2016     | hal-01             | 257859       | Combining sp    | aceborne SAF                                                   | R images with | n 3D point clo.  | . GIPSA, GIPS | SA   | Journa | ıl  | notice     | green      |
| 2016     | hal-01             | 324100       | Evaluation of   | Evaluation of ICA-Based ICTD for PoISAR Data Analy GIPSA-SIGMA |               |                  |               | IA   | Journa | d   | notice     | green      |
| 2016     | hal-01             | 377668       | Hyperspectra    | Hyperspectral anomaly detectors using robust estimat           |               |                  | GIPSA-CICS    | , G  | Journa | d   | notice     | green      |
| 2016     | hal-01             | 203413       | Inter-sensor p  | ropagation de                                                  | lay estimatio | n using sourc.   | . GIPSA-CICS  | , G  | Journa | d   | notice     | green      |
| 2016     | hal-01             | 324096       | Micro-Dopple    | Micro-Doppler Reconstruction in Spaceborne SAR Im              |               |                  | GIPSA-SIGN    | IA   | Journa | d   | notice     | green      |
| 2016     | hal-01             | 324088       | Spherical Syr   | nmetry of Con                                                  | plex Stochas  | stic Models in . | GIPSA-SIGN    | IA   | Journa | d   | notice     | green      |
| 2016     | hal-01             | 253819       | Vector attribut | te profiles for I                                              | nyperspectral | image classif.   | GIPSA-SIGN    | IA   | Journa | d   | notice     | green      |
| 2015     | hal-01             | 246551       | A Convex For    | mulation for H                                                 | lyperspectral | Image Superr     | GIPSA-SIGN    | IA   | Journa | d   | notice     | green      |
| 2015     | hal-01             | 111029       | A Critical Con  | nparison Amor                                                  | ng Pansharpe  | ening Algorithn  | ns GIPSA-SIGN | IA   | Journa | u   | notice     | green      |

#### 2 – Exporter

Vous appuyez sur « Exporter ». Votre sélection devient lisible dans un tableur, avec les données des champs affichés.

|   | Α     | В            | С                               | D                      | E                | F          | G                    |
|---|-------|--------------|---------------------------------|------------------------|------------------|------------|----------------------|
| 1 | Année | Identifiant  | Titre                           | Collections            | Type document    | Type dépôt | Couleur SHERPA/RoMEO |
| 2 | 2016  | hal-01324100 | Evaluation of ICA-Based ICTD    | GIPSA-SIGMAPHY, GIP    | Journal articles | notice     | green                |
| 3 | 2016  | hal-01377668 | Hyperspectral anomaly detect    | GIPSA-CICS, GIPSA-SIG  | Journal articles | notice     | green                |
| 4 | 2016  | hal-01203413 | Inter-sensor propagation dela   | GIPSA-CICS, GIPSA-SIG  | Journal articles | notice     | green                |
| 5 | 2016  | hal-01324096 | Micro-Doppler Reconstruction    | GIPSA-SIGMAPHY, GIP    | Journal articles | notice     | green                |
| 6 | 2016  | hal-01324088 | Spherical Symmetry of Comple    | GIPSA-SIGMAPHY, GIP    | Journal articles | notice     | green                |
| 7 | 2016  | hal-01253819 | Vector attribute profiles for h | GIPSA-SIGMAPHY, GIP    | Journal articles | notice     | green                |
| 8 | 2016  | hal-01257859 | Combining spaceborne SAR im     | GIPSA, GIPSA-DIS, GIPS | Journal articles | notice     | green                |
| 0 |       |              |                                 |                        |                  |            |                      |

A vous de traiter votre fichier comme vous le souhaitez.

#### Modifier

Barre des onglets / Modifier /

#### 1 - Rechercher

Supposons que vous souhaitez que les titres des conférences soient sous une seule forme dans les publications. Dans l'exemple, la conférence « 19th IFAC World Congress » de 2014 apparaît sous 4 formes différentes.

| Articles | Auteurs      | Affiliations | Synchroniser | Actualise | r Exporter           | Modifie | Collections       | Statuts Analyses                        |               | 81 lignes      |
|----------|--------------|--------------|--------------|-----------|----------------------|---------|-------------------|-----------------------------------------|---------------|----------------|
| Année    | Identifiant  | Statut       | Collections  | Т         | itre                 | Т       | ype document      | Titre congrès 🗸                         | Ville congrès | Pays congrès   |
|          |              |              |              |           |                      | C       | Conference papers | IFAC World Congress                     |               |                |
| 2014     | hal-00968419 |              | GIPSA-NE     | CS, [     | istributed Estimat   | tio C   | conference papers | IFAC World Congress 2014                | Cape Town     | Afrique Du Sud |
| 2014     | hal-00968860 |              | GIPSA-NE     | CS, [     | esign of a Robus     | t T C   | conference papers | IFAC World Congress                     | Cap Town      | Afrique Du Sud |
| 2014     | hal-00947180 |              | GIPSA-SY     | SCO, E    | xperimental Valid    | ati C   | Conference papers | IFAC World Congress                     |               | Afrique Du Sud |
| 2014     | hal-00980372 |              | GIPSA-SY     | SCO, /    | Control Approact     | h f C   | conference papers | 19th IFAC World Congress (IFAC WC 2014) | Le Cap        | Afrique Du Sud |
| 2014     | hal-00981536 |              | GIPSA-SL     | R, GI A   | n LQG/LTR appro      | oa C    | conference papers | 19th IFAC World Congress (IFAC WC 2014) | Le Cap        | Afrique Du Sud |
| 2014     | hal-00982179 |              | GIPSA-SY     | SCO, 0    | Control-based stra   | te C    | Conference papers | 19th IFAC World Congress (IFAC WC 2014) | Le Cap        | Afrique Du Sud |
| 2014     | hal-00982134 |              | GIPSA-SY     | SCO D     | ecentralized pred    | lict C  | conference papers | 19th IFAC World Congress (IFAC WC 2014) | Le Cap        | Afrique Du Sud |
| 2014     | hal-00991635 |              | GIPSA-SA     | IGA, E    | etection of menta    | I f C   | conference papers | 19th IFAC World Congress (IFAC WC 2014) | Le Cap        | Afrique Du Sud |
| 2014     | hal-00982658 |              | GIPSA-SY     | SCO, [    | agnosis of PEM       | fu C    | Conference papers | 19th IFAC World Congress (IFAC WC 2014) | Le Cap        | Afrique Du Sud |
| 2014     | hal-00946233 |              | GIPSA-SY     | SCO, E    | vent-based Stabi     | liz C   | Conference papers | 19th IFAC World Congress (IFAC WC 2014) | Le Cap        | Afrique Du Sud |
| 2014     | hal-00991631 |              | GIPSA-DA     | , GIP F   | ault isolation by c  | o C     | Conference papers | 19th IFAC World Congress (IFAC WC 2014) | Le Cap        | Afrique Du Sud |
| 2014     | hal-01084851 |              | GIPSA-SL     | R, GI H   | I ∞ Feedback Cor     | ntr C   | Conference papers | 19th IFAC World Congress (IFAC WC 2014) | Cape Town     | Afrique Du Sud |
| 2014     | hal-00982128 |              | GIPSA-SY     | SCO, N    | Addeling and Iden    | tifi C  | conference papers | 19th IFAC World Congress (IFAC WC 2014) | Le Cap        | Afrique Du Sud |
| 2014     | hal-00863940 |              | GIPSA, GI    | PSA C     | On Adaptive Meas     | ur C    | Conference papers | 19th IFAC World Congress (IFAC WC 2014) | Cap Town      | Afrique Du Sud |
| 2014     | hal-00997266 |              | GIPSA-SY     | SCO, 0    | On output regulation | on 0    | Conference papers | 19th IFAC World Congress (IFAC WC 2014) | Le Cap        | Afrique Du Sud |
| 2014     | hal-00982667 |              | GIPSA-SY     | SCO, 8    | Simplifications of A | Acti C  | Conference papers | 19th IFAC World Congress (IFAC WC 2014) | Le Cap        | Afrique Du Sud |
| 2014     | hal-00990160 |              | GIPSA-SY     | SCO, 8    | State Estimation B   | as C    | Conference papers | 19th IFAC World Congress (IFAC WC 2014) | Le Cap        | Afrique Du Sud |
| 2011     | hal-00618954 |              | GIPSA-SA     | IGA. A    | Co-design Distrit    | but. C  | Conference papers | 18th IFAC World Congress (IFAC WC 2011) | Milan         | Italie         |

#### 2 – Sélectionner

Vous sélectionnez une ou plusieurs lignes d'articles. Dans l'exemple, les 3 lignes sous la forme « 19th IFAC World Congress ».

| Article | s Auteurs Affil | liations Synchro | roniser Actualis | er Exporter Modi      | fier Collections  | Statuts Analyses                          |               | 81 lignes        |
|---------|-----------------|------------------|------------------|-----------------------|-------------------|-------------------------------------------|---------------|------------------|
| Année   | Identifiant S   | Statut Co        | collections      | Titre                 | Type document     | Titre congrès -                           | Ville congrès | Pays congrès     |
|         |                 |                  |                  |                       | Conference papers | IFAC World Congress                       |               |                  |
| 2014    | hal-00968419    | GI               | SIPSA-NECS,      | Distributed Estimatio | Conference papers | IFAC World Congress 2014                  | Cape Town     | Afrique Du Sud   |
| 2014    | hal-00968860    | GI               | SIPSA-NECS,      | Design of a Robust T  | Conference papers | IFAC World Congress                       | Cap Town      | Afrique Du Sud   |
| 2014    | hal-00947180    | GI               | GIPSA-SYSCO,     | Experimental Validati | Conference papers | IFAC World Congress                       | -             | Afrique Du Sud   |
| 2014    | hal-00980372    | GI               | SIPSA-SYSCO,     | A Control Approach f  | Conference papers | 19th IFAC World Congress (IFAC WC 2014)   | Le Cap        | Afrique Du Sud   |
| 0044    | h-1 00004230    | 0                | IDEA CLD OL      | A-LOOLTB.             | Conference concer | ADIE JEAO Mariel Commence (JEAO MIO 2044) | La Can        | Advisore Du. Cud |

#### 3 – Modifier

Vous appuyez sur « Modifier ». Votre sélection devient lisible dans un tableur, avec les données des champs affichés.

| Modification de hal-00968 | 860                                                                              | < Précédent          | > Sulvant | <ul> <li>Appliquer</li> </ul> | <ul> <li>Appliquer à tous</li> </ul> | × Fermer |
|---------------------------|----------------------------------------------------------------------------------|----------------------|-----------|-------------------------------|--------------------------------------|----------|
| Année                     | 2014                                                                             |                      |           |                               |                                      |          |
| Identifiant               | hal-00968860                                                                     |                      |           |                               |                                      |          |
| Collections               | GIPSA-NECS, GIPSA-DA, GIPSA                                                      |                      |           |                               |                                      |          |
| <ul> <li>Titre</li> </ul> | Design of a Robust Tracking PD Controller for a Class of Switched Linear Systems | with External Distur | bances    |                               |                                      |          |
| Type document             | Conference papers                                                                |                      |           |                               |                                      |          |
| 🗇 Titre congrès           | IFAC World Congress                                                              |                      |           |                               |                                      |          |
| Ville congrès             | Cap Town                                                                         |                      |           |                               |                                      |          |
| 💿 Pays congrès            | Afrique Du Sud                                                                   |                      |           |                               |                                      |          |

#### 1 - Les champs à modifier

Seuls les **champs en gras** sont modifiables. Dans notre exemple, titre de congrès, ville de congrès, pays de congrès.

Les champs **Titre, Sous-titre ou Résumé** ne sont pas modifiables s'ils sont vides. S'ils contiennent une donnée saisie, la modification est possible. A vous de respecter la langue utilisée dans le champ.

2 - Remplacer par :

Nous voulons remplacer le champ « Titre congrès » par la même donnée.

- soit vous faites un copier/coller de la forme correcte dans remplacer par
- soit vous recherchez dans la liste des modalités rencontrées la forme correcte

Quelle que soit votre pratique, vous appliquez à chaque notice ou au lot de notices sélectionnées.

| Modification de hal-00968860                                                                                                    | ✓ Précédent > Sulvant ✓ Appliquer à tous X Fermer                                                                                                    |
|----------------------------------------------------------------------------------------------------|----------------------------------------------------------------------------------------------------|
| ⊘ Année 2014                                                                                                    |                                                                                                    |
| Identifiant hal-00968860                                                                                                    | 18th IFAC World Congress (IFAC WC 2011)                                                                                                    |
| Collections GIPSA-NECS, GIPSA-DA                                                                                                    | 18th International Conference on Biomagnetism (BIOMAG 2012)<br>18th International Conference on Methods and Models in Automation and Robotics (MMAR 2013)<br>18th International Congress of Phonetic Sciences (ICPhS 2015)                                                                                                    |
| Titre Design of a Robust Tracking Control of a Robust Tracking Control | 18th International Congress on Sound & Vibration (ICSV 18)<br>18th International Congress on Sound and Vibration (ICSV 18)                                                                                                    |
| Type document Conference papers                                                                                                    | 18th Mediterranean Conference on Control & Automation (MED'10)<br>18th Mediterranean Conference on Control and Automation (MED'10)<br>19th Annual Meeting of the Organization for Human Brain Mapping (OHBM)                                                                                                    |
| Titre congrès IFAC World Congress                                                                                                    | 19th EAEEIE annual Conference (European Association for Education in Electrical and Information Engineering)<br>19th European Signal Processing Conference (EUSIPCO 2011)                                                                                                    |
| Ville congrès Cap Town                                                                                                    | 19th European Symposium on Artificial Neural Networks, Computational Intelligence and Machine Learning (ESANN 2011)<br>19th IEEE International Conference on Emerging Technologies and Factory Automation (ETFA'14), Workshop on Event-Based Systems (EBS'14)<br>19th IEEQ World Concress (IEAC WC-2014)                                                                           |
| Pays congrès Afrique Du Sud                                                                                                    | 19th International Conference of the International Society for Gait and Posture<br>19th International Conference on Optical Fibre Sensors                                                                                                    |
| Remplacer par :                                                                                                    | 19th International Conference on System Theory, Control and Computing - Joint Conference SINTES 19, SACCS 15, SIMSIS 19<br>19th International Conference on System Theory, Control and Computing (ICSTCC 2015)<br>19th International Conference on System Theory, Control and Computing (ICSTCC)<br>19th International Conference on System Theory, Control and Computing (ICSTCC) |
| Modalités rencontrées :                                                                                                    | 10th IFAC Symposium on Nonlinear Control Systems                                                                                                    |

#### 4 – Résultat

Les notices sélectionnées sont bien modifiées. Elles se repèrent avec la mention « Article actualisé ».

| Articles | Auteurs      | Affiliations   | nchroniser Actua | liser Exporter     | Modi   | ifier | Collections   | Statuts    | Analyses       |                  |
|----------|--------------|----------------|------------------|--------------------|--------|-------|---------------|------------|----------------|------------------|
| Année    | Identifiant  | Statut         | Collections      | Titre              |        | Туре  | document      | Titre cong | rès            |                  |
| 2014     |              |                |                  |                    |        |       |               | IFAC Wor   | ld Congress    |                  |
| 2014     | hal-00980372 |                | GIPSA            | A Control Appro    | ach f  | Confe | erence papers | 19th IFAC  | World Congress | s (IFAC WC 2014) |
| 2014     | hal-00981536 |                | GIPSA            | An LQG/LTR ap      | proa   | Confe | erence papers | 19th IFAC  | World Congress | s (IFAC WC 2014) |
| 2014     | hal-00982179 |                | GIPSA            | Control-based st   | rate   | Confe | erence papers | 19th IFAC  | World Congress | s (IFAC WC 2014) |
| 2014     | hal-00982134 |                | GIPSA            | Decentralized pr   | edict  | Confe | erence papers | 19th IFAC  | World Congress | s (IFAC WC 2014) |
| 2014     | hal-00968860 | Article actual | GIPSA            | Design of a Rob    | ust T  | Confe | erence papers | 19th IFAC  | World Congress | s (IFAC WC 2014) |
| 2014     | hal-00991635 |                | GIPSA-SAIGA,     | Detection of mer   | ntal f | Confe | erence papers | 19th IFAC  | World Congress | 6 (IFAC WC 2014) |
| 2014     | hal-00982658 |                | GIPSA            | Diagnosis of PE    | M fu   | Confe | erence papers | 19th IFAC  | World Congress | 6 (IFAC WC 2014) |
| 2014     | hal-00968419 | Article actual | GIPSA            | Distributed Estin  | natio  | Confe | erence papers | 19th IFAC  | World Congress | 6 (IFAC WC 2014) |
| 2014     | hal-00946233 |                | GIPSA            | Event-based Sta    | biliz  | Confe | erence papers | 19th IFAC  | World Congress | 6 (IFAC WC 2014) |
| 2014     | hal-00947180 | Article actual | GIPSA            | Experimental Va    | lidati | Confe | erence papers | 19th IFAC  | World Congress | 6 (IFAC WC 2014) |
| 2014     | hal-00991631 |                | GIPSA-SAIGA,     | Fault isolation by | / co   | Confe | erence papers | 19th IFAC  | World Congress | 6 (IFAC WC 2014) |
| 2014     | hal-01084851 |                | GIPSA            | H ∞ Feedback C     | ontr   | Confe | erence papers | 19th IFAC  | World Congress | s (IFAC WC 2014) |
| 2014     | hal-00982128 |                | GIPSA            | Modeling and Id    | entifi | Confe | erence papers | 19th IFAC  | World Congress | 6 (IFAC WC 2014) |

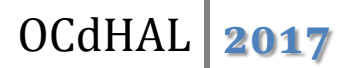

#### 5 – Suivi des modifications

Les notices modifiées sont en rose. Vous pouvez visualiser les notices modifiées de deux façons :

• soit en sélectionnant et en actualisant

Une notice dont la modification est prise en compte dans HAL n'est plus rose.

• soit en suivant le tableau des modifications

Consultez l'onglet « modifier ». Vous visualisez les articles modifiés dans OCdHAL en attente de modifications dans HAL. Il reste en rose tant que la modification n'est pas faite. Vous avez le temps indiquant depuis quand la modification a été faite.

Appuyez sur Schualiser pour lancer l'actualisation entre OCdHAL et HAL

Il se peut que la modification ne se fasse pas. Dans ce cas inutile de surcharger le tableau.

| ification        |                  |                                                                                      | Précédent Suivant                                                                                       | ✓ App         | oliquer 🗸 🗸  | Appliquer à tous |
|------------------|------------------|--------------------------------------------------------------------------------------|----------------------------------------------------------------------------------------------------|---------------|--------------|------------------|
| Articles en atte | ente de mod      | fication dans HAL                                                                    |                                                                                                    |               |              |                  |
| Identifiant      | Champ            | Avant modification                                                                   | Après modification                                                                                      | Depuis        |              |                  |
| hal-01274263     | Titre<br>congrès | conference Biosignals 2016                                                           | 9th International Conference on Bio-Inspired Systems<br>and Signal Processing (BIOSIGNALS 2016)         | 13<br>minutes | C Actualiser | TSupprimer       |
| hal-01387224     | Titre<br>congrès | DASIP Conference on Design & Architectures<br>for Signal & Image Processing          | Conference on Design and Architectures for Signal<br>and Image Processing (DASIP 2016)                  | 12<br>minutes | C Actualiser | Bupprimer        |
| hal-01351209     | Titre<br>congrès | The Ninth IEEE Sensor Array and Multichannel<br>Signal Processing Workshop           | 9th IEEE Sensor Array and Multichannel Signal<br>Processing Workshop (SAM 2016)                         | 16<br>minutes | C Actualiser | Bupprimer        |
| hal-01333740     | Titre<br>congrès | 12th IFAC International Workshop on<br>Adaptation and Learning in Control and Signal | 12th IFAC International Workshop on Adaptation and<br>Learning in Control and Signal Processing (ALCOSP | 10<br>minutes | C Actualiser | Supprimer        |
| hal-01349776     | Titre<br>congrès | Processing<br>International Workshop on Acoustic Signal<br>Enhancement               | 2016)<br>15th International Workshop on Acoustic Signal<br>Enhancement (IWAENC 2016)                    | 8<br>minutes  | C Actualiser | Supprimer        |

#### 6 – Historique des champs supprimés dans HAL

Vous modifiez les données d'un champ avec OCdHAL. Dans HAL, il arrive **rarement** que ce champ soit vide. Historique vous permet de restaurer la donnée. Si la modification ou la suppression de la donnée est volontaire cliquez sur vu.

Une notice supprimée dans HAL ne sera pas dans cet historique.

Les données sont conservées 40 jours.

| 1                  |                |                    | < Précéde                                            | nt > Suivant | <ul> <li>Appliqu</li> </ul> | er Appli    | quer à tous |
|--------------------|----------------|--------------------|------------------------------------------------------|--------------|-----------------------------|-------------|-------------|
| Articles en attent | te de modifica | ation dans HAL     |                                                      |              |                             |             |             |
| Identifiant        | Champ          | Avant modification | Après modification                                   | Depuis       |                             |             |             |
| hal-01350389       | LCC            |                    | http://creativecommons.org/licenses/by-nc-nd/        | 55 minutes   | C Actualise                 | er 💼 Aba    | ndonner     |
| Historique des cl  | hamps suppri   | imés dans HAL      |                                                      |              |                             |             |             |
| Identifiant        | Champ          | Avant sup          | pression                                             |              | Date                        |             |             |
| hal-00133089       | Titre ouvra    | age Proceedin      | ngs SAFE 2007, Workshop on Signal Processing Applica | stion        | 20 jours                    | Ø Restaurer | 1 Vu        |
|                    |                |                    |                                                      |              |                             |             |             |

## Manuel d'utilisation

| Configurer          |             |         |          |
|---------------------|-------------|---------|----------|
|                     |             |         |          |
| Barre des onglets / | Collections | Statuts | Analyses |

Les onglets Collections, Statuts et Analyses vous permettent d'adapter le logiciel OCdHAL à votre pratique, à vos besoins.

**Collections** = Sélectionner dans la liste proposée, le ou les tampons que vous souhaitez voir affichés

**Statuts** = Sélectionner dans la liste proposée, la ou les alertes prédéfinies que vous souhaitez voir affichées et celles que vous définissez

**Analyses** = Sélectionner dans la liste proposée, le ou les champs pour produire tableaux de données, graphiques...

#### Collections

| Barre des onglets / Collections | Collections | Statuts | Analyses |
|---------------------------------|-------------|---------|----------|
|                                 |             |         |          |

#### 1 – Sélectionner

A l'écran, vous voyez la liste des différents tampons présents sur les notices de votre collection.

Vous sélectionnez les tampons sur lesquels vous souhaitez exercer un contrôle. En général, il s'agit des tampons de votre/vos collection(s) ou de votre portail.

Vous avez le choix de tout cocher : cela signifie que vous souhaitez faire un contrôle sur l'ensemble des tampons de la collection présente sur OCdHAL.

| Collections de GIPSA |                   | <b>√</b> OK | × Annuler |
|----------------------|-------------------|-------------|-----------|
| Sélection de mes c   | ection dans GIPSA |             |           |
| C Tout cocher        | O Tout décocher   |             |           |
| 20-ANS-GRENO         | LE                |             |           |
| ACL                  |                   |             |           |
| I AEDIO              |                   |             |           |
| ☑ GIPSA              |                   |             | •••••     |
| GIPSA-CICS           |                   |             |           |
| GIPSA-DPC            |                   |             |           |
| GIPSA-MPACIF         |                   |             |           |
| GIPSA-SAIGA          |                   |             |           |
| GIPSA-SIGMAP         |                   |             |           |
|                      |                   |             |           |

#### **Statuts**

| Barre des onglets / Statuts | Collections | Statuts | Analyses |
|-----------------------------|-------------|---------|----------|

#### 1 – Configurer

Vous pouvez configurer des règles de contrôle. Voici l'interface dans sa version initiale. A gauche, une liste d'alertes prédéfinies. A droite, un cadre pour créer vos propres règles d'alertes.

| tatuts de GIPSA                                                                                                    |                              | ≪ок | × Annule |
|----------------------------------------------------------------------------------------------------|------------------------------|-----|----------|
| Sélection de mes statuts                                                                                                    | Mes statuts liés aux tampons |     |          |
| Article actualisé Article ajouté Champ obligatoire vide Congrés texte intégral attendu Date de publication absente Données du document indisponibles Doublon de DDI Doublon de titres Doublon de titres Revue texte intégral absent Revue preprint yellow | ✤ Nouvelle règle             |     |          |

#### 2 – Sélection des alertes

- Contrôle sur les alertes de doublons : titre, titres de documents de même type, DOI
- Contrôle sur des champs vides : champ DOI vide, champ obligatoire vide, date de publication absente, données indisponibles
- Contrôle sur le texte intégral : Revue ou Congrès dont le texte intégral est attendu (Sherpa Romeo « green », « yellow »

| Sélection de mes statuts          |
|-----------------------------------|
|                                   |
| Article actualisé                 |
| Article ajouté                    |
| Article supprimé                  |
| Champ DOI vide                    |
| Champ obligatoire vide            |
| Congrès texte intégral attendu    |
| Date de publication absente       |
| Données du document indisponibles |
| Doublon de DOI                    |
| Doublon de titres                 |
| Doublon de titres de même type    |
| Revue texte intégral absent       |
| Revue preprint yellow             |

#### 3 – Contrôle sur les tampons de la collection

L'intérêt d'OCdHAL est ici de définir des alertes sur la présence ou l'absence de tampon. A vous d'en définir les règles dans le cadre « Mes statuts liés aux tampons ».

- Ajouter une règle en cliquant sur le bouton

+ Nouvelle règle

|                         |          |                                             |            | <b>√</b> ОК | × Annuler |
|-------------------------|----------|---------------------------------------------|------------|-------------|-----------|
| Mes statuts liés aux ta | moons    |                                             |            |             |           |
|                         |          |                                             |            |             |           |
| Afficher le statut :    | Statut 1 |                                             | •          | Ê           |           |
|                         | Si GIPSA | <ul> <li>✓ est Absent</li> <li>✓</li> </ul> | <b>Î</b> + |             |           |
|                         |          |                                             |            |             |           |
| + Nouvelle règle        |          |                                             |            |             |           |

- 1. Par exemple, vous voulez définir une alerte sur l'absence du tampon de la collection du laboratoire.
  - a. Dans Afficher le statut, écrivez le texte de votre alerte
  - b. Dans Si, définissez la condition
  - c. Validez avec le bouton + Nouvelle règle et appliquez avec

| fficher le statut : | Tampon GIPSA abs | sent           |   | ~ |            |
|---------------------|------------------|----------------|---|---|------------|
|                     | <u></u>          |                |   |   | 4 <u>1</u> |
|                     |                  |                |   |   |            |
|                     | Si GIPSA         | ▼ est Absent ▼ | m | + |            |

2. Par exemple, vous voulez définir une alerte sur l'absence du tampon de la collection niveau département.

|                      |                           | · · |   |
|----------------------|---------------------------|-----|---|
| Afficher le statut : | Statut 2                  | *   | â |
|                      | Si GIPSA 🔹 est Absent 🔹 💼 | +   |   |

| Afficher le statut : | Tam | pon GIPSA absent   |       |           |         | > |   |
|----------------------|-----|--------------------|-------|-----------|---------|---|---|
| Afficher le statut : | Tam | pon département al | bsent |           |         | * | Î |
|                      | Si  | GIPSA              | ✓ est | Présent 🔻 | Î       |   |   |
|                      | Si  | GIPSA-DA           | ✓ est | Absent 💌  | Ê       |   |   |
|                      | Si  | GIPSA-DIS          | ▼ est | Absent -  | <b></b> |   |   |
|                      | Si  | GIPSA-DPC          | ✓ est | Absent 👻  | Ê       | + |   |

3. Par exemple, vous voulez définir une alerte sur l'absence du tampon de la collection niveau équipe.

| Afficher le statut : | Tam | pon équipe DAUTO a | bsent |     |           |   | * | Î |
|----------------------|-----|--------------------|-------|-----|-----------|---|---|---|
|                      | Si  | GIPSA-DA           | • •   | est | Présent 👻 |   |   |   |
|                      | Si  | GIPSA-NECS         | - 6   | est | Absent 💌  | â |   |   |
|                      | Si  | GIPSA-SAIGA        | • •   | est | Absent 🔻  | Ê |   |   |
|                      | Si  | GIPSA-SA-IGA       | • •   | est | Absent 🔻  |   |   |   |
|                      | Si  | GIPSA-SBM          | • •   | est | Absent -  |   |   |   |
|                      | Si  | GIPSA-SED          | • •   | est | Absent -  |   |   |   |
|                      | Si  | GIPSA-SLR          | • •   | est | Absent -  |   |   |   |
|                      | Si  | GIPSA-SYSCO        | •     | est | Absent 👻  |   | + |   |

+ Nouvelle règle

#### 4 – Suppression ou modification d'une règle

| Afficher le statut : | Statut 7 blabla blabla |  |
|----------------------|------------------------|--|
| + Nouvelle règle     |                        |  |

- Supprimer une règle
  - o Bouton 🟛
  - o Faites OK.

- Modifier une règle
  - Le statut et/ou les conditions
  - o Faites OK.

#### Analyses

| ī                           |             |         |          |  |
|-----------------------------|-------------|---------|----------|--|
| Barre des onglets / Statuts | Collections | Statuts | Analyses |  |

#### 1 – Quelques explications

Le dialogue suivant vous permet d'établir des analyses simples sur une donnée (un champ) ou sur deux données croisées (deux champs). Vous allez définir l'affichage, les règles, des filtres. Vous allez définir le résultat sous la forme d'un tableau des valeurs, d'un graphique.

| Analyses de GIPSA             |                      | <b>A</b> |
|-------------------------------|----------------------|----------|
| * Champs                      | ✓ Tableau            |          |
| Actes                         | • Yes                |          |
| (ajouter un champ en colonne) | No     ± Exporter    |          |
| > Affichage                   | > Tests statistiques |          |
| > Règles                      |                      |          |
| > Filtres                     | > Graphique          |          |

#### 2 – Analyses simples – Quelques exemples

• Le pourcentage des publications par typologies

| ❤ Champs                      | * Tableau                                   |         |
|-------------------------------|---------------------------------------------|---------|
| Type document                 | Accreditation to supervise research         | 0.2%    |
|                               | Audios                                      | 0.2%    |
| (ajouter un champ en colonne) | Book reviews                                | 0.0%    |
|                               | Book section                                | 4.0%    |
| ✓ Affichage                   | Books                                       | 0.6%    |
| Effectifs                     | Conference papers                           | 58.1%   |
| Pourcentages                  | Directions of work or proceedings           | 0.8%    |
| V Totaux                      | Documents associated with scientific events | 0.0%    |
|                               | Journal articles                            | 26.8%   |
| ✓ Règles                      | Lectures                                    | 0.0%    |
| Ignorer les champs vides      | Other publications                          | 0.4%    |
| Trier                         | Patents                                     | 0.7%    |
| Ordre alphabétique            | Poster communications                       | 0.4%    |
| Ordre croissant               | Preprints, Working Papers,                  | 0.5%    |
| Ordre décroissant             | Reports                                     | 1.6%    |
| Nombre de lignes     100      | Theses                                      | 5.6%    |
|                               | Videos                                      | 0.0%    |
|                               | Total                                       | 100.0%  |
| Pourcentage minimum 1         |                                             | 10010 / |
| Regrouper                     | ± Exporter                                  |         |

Si vous préférez un résultat par nombre de publications par typologies, sélectionnez plutôt Effectifs que pourcentages dans Affichage.

• Les domaines de la collection

| ← Champs                                                       |            | ✓ Tableau                                                |       |
|----------------------------------------------------------------|------------|----------------------------------------------------------|-------|
| Domaine                                                        | •          | Engineering Sciences [physics]                           | 2 504 |
|                                                                |            | Signal and Image processing                              | 1 602 |
| (ajouter un champ en co                                        | pionne)    | Computer Science [cs]                                    | 1 290 |
|                                                                |            | Automatic                                                | 1 145 |
| ✓ Affichage                                                    |            | Cognitive science                                        | 469   |
| Effectifs                                                      |            | Humanities and Social Sciences                           | 449   |
| Pourcentages                                                   |            | Linguistics                                              | 432   |
| Totaux                                                         |            | <b>≜</b> Exporter                                        |       |
| ✓ Règles                                                       |            |                                                          |       |
| Ignorer les champs vide                                        | <b>8</b> 5 | ✓ Tests statistiques                                     |       |
| V Trier                                                        |            | Engineering Sciences [physics] est le plus citée.        |       |
| Ordre alphabétique                                             |            | Le taux de champs vides est 0.2%.<br>10671 observations. |       |
| <ul> <li>Ordre croissant</li> <li>Ordre décroissant</li> </ul> |            | 143 valeurs différentes.                                 |       |
| 🖱 Nombre de lignes                                             | 100        | > Graphique                                              |       |
| Effectif minimum                                               | 300        |                                                          |       |
| Pourcentage minimum                                            | 1          |                                                          |       |
| Regrouper                                                      |            |                                                          |       |

Nous avons 143 valeurs différentes, comme précisé dans tests statistiques. Pour optimiser l'analyse, nous avons mis des règles pour afficher des effectifs limités à 300, seuil qui nous semblait intéressant dans ce cas, classés par ordre décroissant.

- Y Champs Y Tableau • No 4 758 99.4% Vulgarisation Yes 28 0.6% ٠ (ajouter un champ en colonne) Total 4 786 100.0% Y Affichage ± Exporter Effectifs Pourcentages ✓ Tests statistiques Totaux No est le plus citée. Le taux de champs vides est 9.3%. 4786 observations. 2 valeurs différentes. ✓ Règles Ignorer les champs vides Trier > Graphique Ordre alphabétique Ordre croissant Ordre décroissant 100 Nombre de lignes Effectif minimum 1 Pourcentage minimum 1 Regrouper
- Les documents de vulgarisation

Nous désirons connaître le nombre de documents de vulgarisation sur une période déterminée.

| ✓ Filtres                                                                                            | ✓ Champs                      | ✓ Tableau        |       |       |
|----------------------------------------------------------------------------------------------------|-------------------------------|------------------|-------|-------|
| Année                                                                                                | Vulgarisation                 | No               | 3 089 | 99.5% |
| 2005<br>2009<br>2009<br>2009<br>2009<br>2010<br>2011<br>2012<br>2013<br>2014<br>2014<br>2016<br>2016 | (ajouter un champ en colonne) | Yes<br>± Exponer | 14    | 0.5%  |

#### 3 – Analyses complexes

• Le nombre de publication par typologies

| ❤ Champs                                                       |     | ✓ Tableau                                   |      |      |      |      |      |      |      |      |      |      |      |      |       |
|----------------------------------------------------------------|-----|---------------------------------------------|------|------|------|------|------|------|------|------|------|------|------|------|-------|
| Type document                                                  | •   |                                             | 2006 | 2007 | 2008 | 2009 | 2010 | 2011 | 2012 | 2013 | 2014 | 2015 | 2016 | 2017 | Total |
| Année                                                          |     | Accreditation to supervise research         | 0    | 1    | 0    | 0    | 0    | 2    | 2    | 3    | 0    | 2    | 2    | 0    | 12    |
|                                                                |     | Audios                                      | 0    | 0    | 0    | 0    | 0    | 0    | 0    | 0    | 0    | 13   | 0    | 0    | 13    |
|                                                                |     | Book reviews                                | 0    | 0    | 0    | 1    | 0    | 0    | 0    | 0    | 0    | 0    | 0    | 0    | 1     |
| ✓ Affichage                                                    |     | Book section                                | 0    | 27   | 18   | 32   | 31   | 21   | 23   | 16   | 14   | 13   | 15   | 0    | 210   |
| Effectifs                                                      |     | Books                                       | 0    | 3    | 5    | 4    | 3    | 3    | 3    | 3    | 4    | 0    | 2    | 0    | 30    |
| Pourcentages                                                   |     | Conference papers                           | 2    | 310  | 305  | 295  | 345  | 360  | 384  | 367  | 269  | 273  | 156  | 0    | 3 066 |
| Totaux                                                         |     | Directions of work or proceedings           | 0    | 3    | 2    | 4    | 7    | 5    | 3    | 8    | 1    | 6    | 2    | 0    | 41    |
|                                                                |     | Documents associated with scientific events | 0    | 0    | 0    | 0    | 1    | 0    | 0    | 0    | 0    | 0    | 0    | 0    | 1     |
| ✓ Regles                                                       |     | Journal articles                            | 0    | 107  | 115  | 116  | 132  | 131  | 166  | 178  | 178  | 169  | 122  | 2    | 1 416 |
| Ignorer les champs vide                                        | 85  | Lectures                                    | 0    | 0    | 0    | 0    | 0    | 0    | 0    | 0    | 1    | 0    | 0    | 0    | 1     |
| V Trier                                                        |     | Other publications                          | 0    | 2    | 5    | 5    | 3    | 0    | 0    | 0    | 2    | 1    | 2    | 0    | 20    |
| Ordre alphabétique                                             |     | Patents                                     | 0    | 3    | 7    | 9    | 4    | 7    | 1    | 6    | 1    | 0    | 0    | 0    | 38    |
| <ul> <li>Ordre croissant</li> <li>Ordre déscrissant</li> </ul> |     | Poster communications                       | 0    | 0    | 0    | 0    | 0    | 0    | 0    | 0    | 4    | 15   | 4    | 0    | 23    |
| Ordre decroissant                                              |     | Preprints, Working Papers,                  | 0    | 0    | 0    | 1    | 1    | 0    | 0    | 1    | 1    | 8    | 17   | 0    | 29    |
| Nombre de lignes                                               | 100 | Reports                                     | 0    | 2    | 7    | 3    | 10   | 14   | 8    | 7    | 6    | 17   | 8    | 0    | 82    |
| Effectif minimum                                               | 1   | Theses                                      | 0    | 39   | 27   | 24   | 26   | 32   | 27   | 27   | 36   | 44   | 11   | 0    | 293   |
| Pourcentage minimum                                            | 1   | Videos                                      | 0    | 0    | 0    | 0    | 0    | 0    | 0    | 0    | 1    | 0    | 0    | 0    | 1     |
| Regrouper                                                      |     | Total                                       | 2    | 497  | 491  | 494  | 563  | 575  | 617  | 616  | 518  | 561  | 341  | 2    | 5 277 |
|                                                                |     | ± Exporter                                  |      |      |      |      |      |      |      |      |      |      |      |      |       |

A ce résultat, nous ajoutons le filtre Audience, en précisant « international » pour obtenir les seules publications d'audience internationale par année.

| Audience      |               |
|---------------|---------------|
| C Tout cocher | Tout décocher |
| Not set       |               |
|               |               |

Le tableau vous donne les résultats.

|                                             | 2006 | 2007 | 2008 | 2009 | 2010 | 2011 | 2012 | 2013 | 2014 | 2015 | 2016 | 2017 | Tota    |
|---------------------------------------------|------|------|------|------|------|------|------|------|------|------|------|------|---------|
| Book section                                | 0    | 27   | 18   | 32   | 31   | 21   | 23   | 16   | 14   | 13   | 15   | 0    | 210     |
| Books                                       | 0    | 3    | 5    | 4    | 3    | 3    | 3    | 3    | 4    | 0    | 2    | 0    | 30      |
| Conference papers                           | 2    | 310  | 305  | 295  | 345  | 360  | 384  | 367  | 269  | 273  | 156  | 0    | 3 066   |
| Directions of work or proceedings           | 0    | 3    | 2    | 4    | 7    | 5    | 3    | 8    | 1    | 6    | 2    | 0    | 41      |
| Documents associated with scientific events | 0    | 0    | 0    | 0    | 1    | 0    | 0    | 0    | 0    | 0    | 0    | 0    | 1       |
| Journal articles                            | 0    | 107  | 115  | 116  | 132  | 131  | 166  | 178  | 178  | 169  | 122  | 2    | 1 4 1 6 |
| Other publications                          | 0    | 1    | 1    | 1    | 1    | 0    | 0    | 0    | 0    | 0    | 0    | 0    | 4       |
| Patents                                     | 0    | 3    | 2    | 4    | 2    | 5    | 1    | 5    | 0    | 0    | 0    | 0    | 22      |
| Poster communications                       | 0    | 0    | 0    | 0    | 0    | 0    | 0    | 0    | 4    | 15   | 4    | 0    | 23      |
| Preprints, Working Papers,                  | 0    | 0    | 0    | 1    | 0    | 0    | 0    | 0    | 0    | 0    | 0    | 0    | 1       |
| Reports                                     | 0    | 2    | 2    | 1    | 3    | 9    | 2    | 4    | 3    | 0    | 0    | 0    | 26      |
| Total                                       | 2    | 456  | 450  | 458  | 525  | 534  | 582  | 581  | 473  | 476  | 301  | 2    | 4 840   |
| ± Exporter                                  |      |      |      |      |      |      |      |      |      |      |      |      |         |

La relation entre les deux champs est très significative.

Les valeurs en bleu / rose sont significativement sur représentées / sous représentées (au seuil de risque de 5%).

• Le pourcentage de publications par typologies et par domaines

Avec un filtre sur des années et sur l'audience (internationale). Les pourcentages se lisent en ligne.

| ❤ Champs              | Y Tableau                      |                      |                     |                 |                          |                                      |       |
|-----------------------|--------------------------------|----------------------|---------------------|-----------------|--------------------------|--------------------------------------|-------|
| Domaine               | •                              | Conference<br>papers | Journal<br>articles | Book<br>section | Poster<br>communications | Directions of work or<br>proceedings | Books |
| Type document         | Engineering Sciences [physics] | 61.3%                | 35.6%               | 1.9%            | 0%                       | 0.6%                                 | 0.6%  |
|                       | Signal and Image Processing    | 47.3%                | 49.5%               | 2.2%            | 0%                       | 1.1%                                 | 0%    |
| ✓ Affichage           | Automatic                      | 64.5%                | 31.5%               | 2.5%            | 0%                       | 1.0%                                 | 0.5%  |
| Effectifs             | Computer Science [cs]          | 52.2%                | 42.2%               | 3.3%            | 0.6%                     | 1.7%                                 | 0%    |
| Pourcentages          | Cognitive science              | 36.5%                | 41.9%               | 4.1%            | 16.2%                    | 1.4%                                 | 0%    |
| en lignes             | Humanities and Social Sciences | 52.3%                | 18.2%               | 18.2%           | 6.8%                     | 4.5%                                 | 0%    |
| en colonnes           | Linguistics                    | 50.0%                | 20.0%               | 15.0%           | 12.5%                    | 2.5%                                 | 0%    |
| 🐑 sur total           | Physics [physics]              | 21.4%                | 75.0%               | 0%              | 3.6%                     | 0%                                   | 0%    |
| Totaux                | Neuroscience                   | 20.8%                | 45.8%               | 4.2%            | 29.2%                    | 0%                                   | 0%    |
|                       | Acoustics [physics.class-ph]   | 37.5%                | 58.3%               | 0%              | 4.2%                     | 0%                                   | 0%    |
| > Régles              | Mathematics [math]             | 35.0%                | 65.0%               | 0%              | 0%                       | 0%                                   | 0%    |
|                       | Electric power                 | 73.7%                | 26.3%               | 0%              | 0%                       | 0%                                   | 0%    |
| ✓ Filtres             | Mechanics [physics]            | 27.8%                | 66.7%               | 0%              | 5.6%                     | 0%                                   | 0%    |
|                       | Automatic Control Engineering  | 56.3%                | 43.8%               | 0%              | 0%                       | 0%                                   | 0%    |
| Année · > 🛍           | Psychology                     | 30.8%                | 69.2%               | 0%              | 0%                       | 0%                                   | 0%    |
| Audience 🔹 🕨 🏛        | Systems and Control [cs.SY]    | 66.7%                | 16.7%               | 16.7%           | 0%                       | 0%                                   | 0%    |
|                       | Statistics [stat]              | 45.5%                | 45.5%               | 9.1%            | 0%                       | 0%                                   | 0%    |
| + Ajouter 🖌 Appliquer | Life Sciences [q-bio]          | 60.0%                | 40.0%               | 0%              | 0%                       | 0%                                   | 0%    |
|                       | Machanice Inhusian mad ahl     | EE 60/               | AA 40/              | 0.0/            | 09/                      | 00/                                  | 09/   |

• Le pourcentage de publications par domaines

Avec un filtre sur des années. Les pourcentages se lisent en colonne dans notre exemple.

| ♥ Champs                                                        | Y Tableau                            |                                      |                                   |                             |           |                      |                                      |             |                                     |                        |
|-----------------------------------------------------------------|--------------------------------------|--------------------------------------|-----------------------------------|-----------------------------|-----------|----------------------|--------------------------------------|-------------|-------------------------------------|------------------------|
| Domaine Domaine                                                 |                                      | Engineering<br>Sciences<br>[physics] | Signal and<br>Image<br>processing | Computer<br>Science<br>[cs] | Automatic | Cognitive<br>science | Humanities<br>and Social<br>Sciences | Linguistics | Automatic<br>Control<br>Engineering | Physics (<br>[physics] |
| ✓ Affichage                                                     | Engineering<br>Sciences<br>[physics] | 52.2%                                | 50.0%                             | 0%                          | 50.0%     | 0%                   | 0%                                   | 0%          | 0%                                  | 0%                     |
| Effectifs                                                       | Signal and Image<br>processing       | 21.1%                                | 50.0%                             | 0%                          | 0%        | 0%                   | 0%                                   | 0%          | 0%                                  | 0%                     |
| <ul> <li>Pourcentages</li> <li>en lignes</li> </ul>             | Computer<br>Science [cs]             | 0%                                   | 0%                                | 83.2%                       | 0%        | 0%                   | 0%                                   | 0%          | 50.0%                               | 0%                     |
|                                                                 | Automatic                            | 23.0%                                | 0%                                | 0%                          | 50.0%     | 0%                   | 0%                                   | 0%          | 0%                                  | 0%                     |
| Sur total                                                       | Cognitive science                    | 0%                                   | 0%                                | 0%                          | 0%        | 55.7%                | 0%                                   | 19.7%       | 0%                                  | 0%                     |
| Totaux                                                          | Humanities and<br>Social Sciences    | 0%                                   | 0%                                | 0%                          | 0%        | 0%                   | 62.4%                                | 30.3%       | 0%                                  | 0%                     |
| ✓ Règles                                                        | Linguistics                          | 0%                                   | 0%                                | 0%                          | 0%        | 18.5%                | 37.6%                                | 50.0%       | 0%                                  | 0%                     |
| <ul> <li>☑ Ignorer les champs vides</li> <li>☑ Trier</li> </ul> | Automatic<br>Control<br>Engineering  | 0%                                   | 0%                                | 16.8%                       | 0%        | 0%                   | 0%                                   | 0%          | 50.0%                               | 0%                     |
| Ordre alphabétique                                              | Physics [physics]                    | 0%                                   | 0%                                | 0%                          | 0%        | 0%                   | 0%                                   | 0%          | 0%                                  | 45.6%                  |
| Ordre croissant     Ordre décroissant                           | Neuroscience                         | 0%                                   | 0%                                | 0%                          | 0%        | 25.8%                | 0%                                   | 0%          | 0%                                  | 0%                     |
| Citie decroissidit                                              | Acoustics                            | 1.2%                                 | 0%                                | 0%                          | 0%        | 0%                   | 0%                                   | 0%          | 0%                                  | 23.4%                  |

#### 4 – Contrôle sur la collection

• Le laboratoire et les années

Les publications sont-elles affectées dans les bons niveaux d'affiliation selon les années ?

#### Champs = Collections / Année Affichage = Effectifs

Règles = tri ordre alphabétique sur 30 lignes Filtre par toutes années

| ✓ Tableau    |      |      |      |      |      |      |      |      |      |      |      |
|--------------|------|------|------|------|------|------|------|------|------|------|------|
|              | 2007 | 2008 | 2009 | 2010 | 2011 | 2012 | 2013 | 2014 | 2015 | 2016 | 2017 |
| GIPSA        | 497  | 491  | 494  | 563  | 575  | 617  | 615  | 518  | 561  | 341  | 2    |
| GIPSA-AABC   | 39   | 40   | 28   | 0    | 0    | 0    | 0    | 0    | 0    | 0    | 0    |
| GIPSA-AGPIG  | 0    | 0    | 0    | 49   | 40   | 53   | 47   | 42   | 40   | 17   | 0    |
| GIPSA-C2S    | 21   | 29   | 39   | 0    | 0    | 0    | 0    | 0    | 0    | 0    | 0    |
| GIPSA-CICS   | 0    | 0    | 1    | 49   | 53   | 56   | 72   | 61   | 63   | 49   | 1    |
| GIPSA-CRISSP | 0    | 0    | 0    | 0    | 0    | 0    | 0    | 0    | 24   | 21   | 0    |
| GIPSA-DA     | 210  | 172  | 181  | 172  | 206  | 242  | 251  | 197  | 230  | 159  | 1    |

Résultat du contrôle : L'équipe CICS a été créée en 2010. Il ne peut y avoir une publication en 2009.

• Les articles et le texte intégral

Sur les preprints, y a-t-il présence du texte intégral quand il y a autorisation ?

#### Champs = Couleur SHERPA RoMEO / Autorisation preprint SHERPA RoMEO Affichage = Effectifs

Règles = tri ordre décroissant sur 10 lignes

| ✓ Tableau |        |       |         |         |        |            |       |
|-----------|--------|-------|---------|---------|--------|------------|-------|
|           | (vide) | can   | unclear | unknown | cannot | restricted | Total |
| (vide)    | 4 094  | 10    | 0       | 0       | 0      | 0          | 4 104 |
| green     | 0      | 938   | 0       | 0       | 0      | 0          | 938   |
| yellow    | 0      | 94    | 0       | 0       | 0      | 0          | 94    |
| white     | 0      | 0     | 70      | 0       | 4      | 2          | 76    |
| gray      | 4      | 0     | 0       | 32      | 0      | 0          | 36    |
| blue      | 0      | 0     | 24      | 0       | 4      | 0          | 28    |
| Total     | 4 098  | 1 042 | 94      | 32      | 8      | 2          | 5 276 |

Résultat du contrôle : sur le total de la collection, 4104 dépôts ne sont pas concernés.938 preprints peuvent être déposés selon le code couleur « green » SHERPA RoMEO.94 preprints peuvent être déposés selon le code couleur « yellow » SHERPA RoMEO.

Nous ajoutons le filtre « Type de dépôt » avec « File ».

| ✓ Tableau |     |         |         |        |       |  |  |  |  |  |
|-----------|-----|---------|---------|--------|-------|--|--|--|--|--|
|           | can | unclear | unknown | cannot | Total |  |  |  |  |  |
| green     | 465 | 0       | 0       | 0      | 465   |  |  |  |  |  |
| yellow    | 40  | 0       | 0       | 0      | 40    |  |  |  |  |  |
| white     | 0   | 31      | 0       | 0      | 31    |  |  |  |  |  |
| blue      | 0   | 20      | 0       | 1      | 21    |  |  |  |  |  |
| gray      | 0   | 0       | 13      | 0      | 13    |  |  |  |  |  |
| Total     | 505 | 51      | 13      | 1      | 570   |  |  |  |  |  |

**Résultat du contrôle** : sur le total de la collection, sur 938 preprints « green » selon SHERPA RoMEO, 465 ont le texte intégral.

1 preprint « blue » à voir.

Utilisez OCdHAL pour lister les articles « green ».

• Les restrictions au dépôt du texte intégral

Quelles sont les restrictions au dépôt du texte intégral ? Exemple avec les postprints.

Champs = Autorisation postprint SHERPA RoMEO / Restriction postprint SHERPA RoMEO Affichage = Effectifs

Règles = tri ordre décroissant sur 10 lignes

|            |     | [6<br>months<br>for<br>JASA] | [12<br>months<br>embargo] | [6<br>months<br>embargo] | 12<br>months<br>embargo | [3 months<br>after<br>publication] | [If mandated by<br>funding agency or<br>employer/<br>institution][If<br>mandated to<br>deposit before 12<br>months, must<br>obtain waiver from<br>Institution/Funding<br>agency or use<br>AuthorChoice][12<br>months embargo] | 6<br>months<br>embargo | [If signed<br>CTA, only<br>allowed with<br>written<br>permission][0<br>to 24 months<br>depending on<br>journal and<br>funding<br>agency<br>requirements] | [12<br>months<br>embargo<br>for<br>scientific,<br>technical<br>and<br>medicine<br>titles][2<br>years<br>embargo<br>for<br>humanities<br>and social<br>science<br>titles] | [2 years<br>embargo] |
|------------|-----|------------------------------|---------------------------|--------------------------|-------------------------|------------------------------------|----------------------------------------------------------------------------------------------------|------------------------|----------------------------------------------------------------------------------------------------|----------------------------------------------------------------------------------------------------|----------------------|
| can 8      | 329 | 0                            | 0                         | 0                        | 0                       | 0                                  | 0                                                                                                    | 0                      | 0                                                                                                    | 0                                                                                                    | 0                    |
| restricted | 0   | 64                           | 57                        | 12                       | 10                      | 5                                  | 2                                                                                                    | 2                      | 1                                                                                                    | 1                                                                                                    | 1                    |
| unknown    | 25  | 0                            | 0                         | 0                        | 0                       | 0                                  | 0                                                                                                    | 0                      | 0                                                                                                    | 0                                                                                                    | 0                    |
| cannot     | 17  | 0                            | 0                         | 0                        | 0                       | 0                                  | 0                                                                                                    | 0                      | 0                                                                                                    | 0                                                                                                    | 0                    |

**Résultat du contrôle** : sur le total de la collection, il sera possible de déposer « green » selon SHERPA RoMEO, 465 ont le texte intégral.

#### Raccourcis

**Lien vers moteur de recherche**. En se plaçant dans le champ « titre » puis Ctrl + double-clic bouton gauche de la souris ou double-clic gauche sans enfoncer de touche sur Mac

**Regrouper.** Touche Ctrl du clavier + clic bouton gauche de la souris ou « cmd  $\mathbb{H}$  » dans la colonne sélectionnée

Renvoi sur notice dans HAL. Double clic dans la cellule (Titre, identifiant...)

Renvoi sur notice de la revue dans le Sudoc. Ctrl + double clic dans la cellule Nom de revue

**Tri par ordre alphabétique.** Cliquez avec le bouton gauche de la souris sur une tête de colonne. L'ordre alphanumérique s'effectue dans l'ordre croissant ou décroissant en tenant compte des majuscules, des minuscules et des accents.

Patricia Reynier. Version du 7 avril 2017